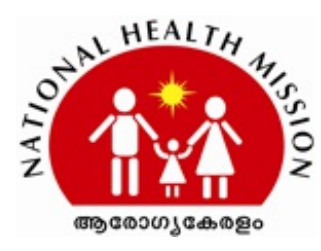

Dated, Thiruvananthapuram, 02.06.2021

#### NATIONAL HEALTH MISSION

#### CIRCULAR

Circular NHM/3821/ADMIN1/2020/SPMSU

Sub:- Guidelines for issuance of COVID-19 certificate for persons travelling abroad - revised guidelines issued

Ref :- 1. G.O.(Rt).No.1155/2021/H&FWD dated 28.05.2021

No:

2. Circular of even number dated 29.05.2021

Detailed guidelines for issuance of "State COVID 19 vaccination certificate" and early administration of 2nd dose of Covishield for people going abroad was issued as per the Ref 2. New features for registration for priority vaccination as well as certificate issuance will be enabled in the portal from 02/06/21. Following are the major changes which will come into immediate effect:

- 1. People aged above 18 years going abroad, will be able to register for priority vaccination for both first dose as well as early second dose.
- 2. Beneficiaries will be able to request for provisional as well as final certificate separately.
- 3. From now onwards, system will be automatically generating State Issued provisional/ final COVID 19 vaccination certificates as soon as the vaccine administration is marked in the eHealth portal by the vaccinator.

Revised user manuals detailing the process of request submission for vaccination/ certificate, user manual for district officials detailing the verification & approval process and user manual for vaccinator are attached as Annexure I - Annexure V.

Dr.Rathan U. Kelkar IAS State Mission Director

# **Approval Valid**

Digitally Approved By Dr.Rathan U. Kelkar IAS Date: 02.06.2021 Reason: Approved

The document is digitally approved. Hence signature is not needed.

# **ANNEXURE I**

1

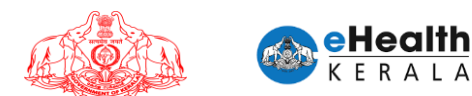

# USER MANUAL FOR INDIVIDUAL VACCINATION REQUEST

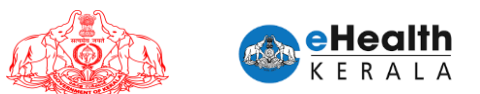

#### 1. Overview

Citizen between 18 to 44 age group having comorbid conditions and person above 18 years who is going abroad is requested to submit vaccination request through this portal. COWIN registration is mandatory for submitting this request. COWIN reference number must be entered in this request. District health authorities shall process the submitted request and on scheduling you will get an SMS regarding vaccination date and venue details.

#### 2. Comorbidity Certificate

Comorbidity certificate format can be downloaded from the homepage by clicking the link. This shall be filled and certified by Medical Practitioner. The same shall be uploaded while doing vaccination request.

#### 3. Login And Verification

- 1. Type below URL in any browser in your computer or mobile. https://covid19.kerala.gov.in/vaccine/
- 2. Select "INDIVIDUALS".
- 3. Login page will be displayed.
- 4. Enter your mobile number and click "Get OTP".
- 5. You will be directed to the OTP verification screen.
- 6. Enter the OTP received in your mobile.
- 7. If the OTP is verified correctly, you will then be redirected to the vaccination request form

| S Covid Vaccine Booking Request × +                                                                                                    | o – o x                                                    |
|----------------------------------------------------------------------------------------------------|------------------------------------------------------------|
| ← → C 🔒 hds.kerala.gov.in                                                                                                    | ्, 🕁 👶 Incognito 🚦                                         |
| Central Active Certificate<br>(FOR GOING ABROAD)<br>Powered By Certificate<br>(For Soling ABROAD)<br>Powered By Certificate<br>(For Soling ABROAD)<br>(For Soling ABROAD)<br>(For Soling | <ul> <li>A 2 2 2 2 2 2 2 2 2 2 2 2 2 2 2 2 2 2 2</li></ul> |
|                                                                                                    |                                                            |
| 🗄 🔎 Type here to search 🛛 🔍 🖸 🧮 🥂                                                                                                    | 27°C Mostly clear \land 🖗 🗖 🗖 🥂 ENG (7.14 PM) 🖏            |

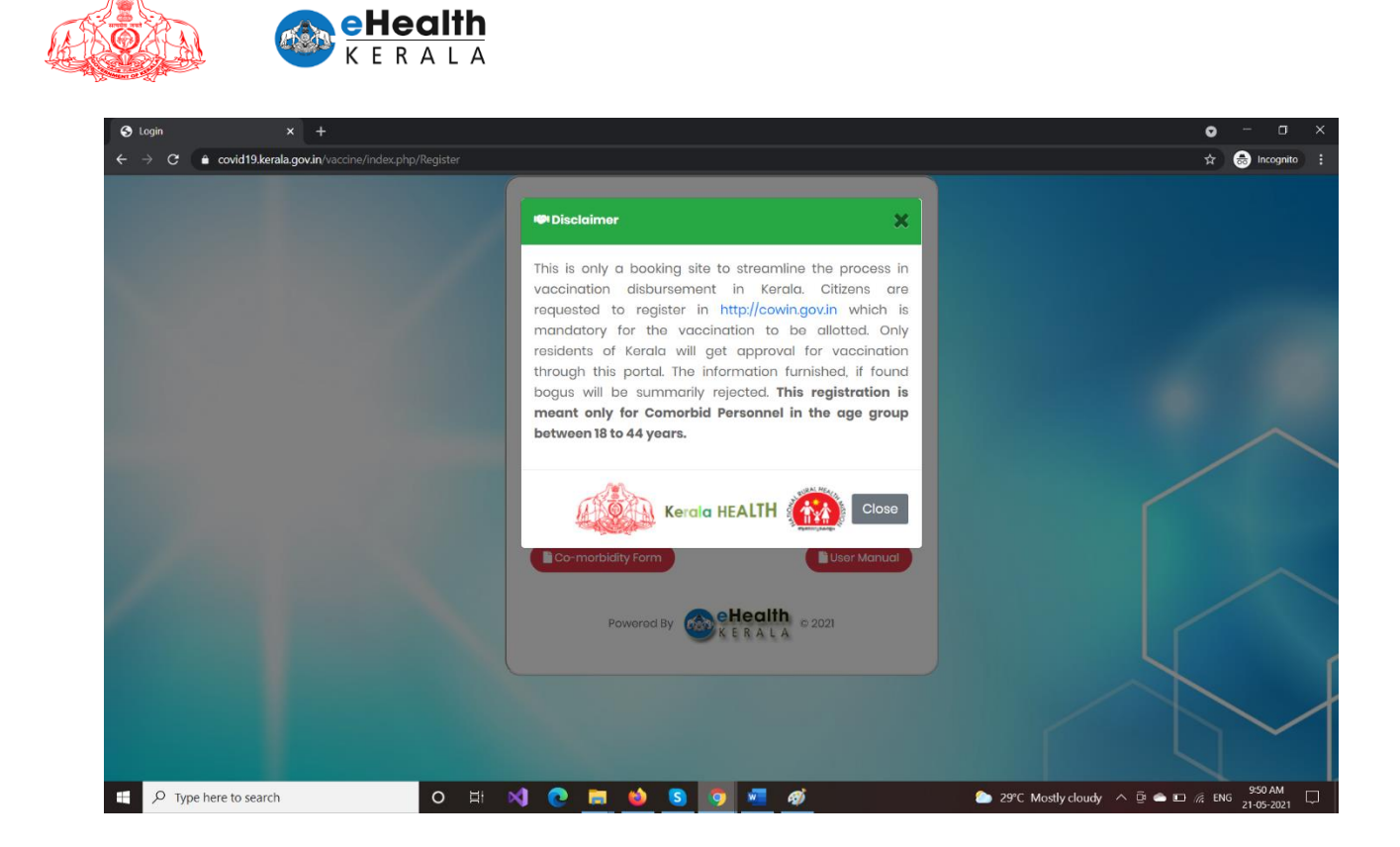

| S Login × +                                  |                                              | • - • ×                                                                                                    |
|----------------------------------------------|----------------------------------------------|----------------------------------------------------------------------------------------------------|
| ← → C 🌲 hds.kerala.gov.in/index.php/Register |                                              | ର୍ 🕁 🌧 Incognito 🚦                                                                                                    |
|                                              | Hits OTP Vorified QCheck Your Request Status |                                                                                                    |
|                                              | E Request for Vocalization E                 |                                                                                                    |
|                                              | O Enter Mobile No*                           |                                                                                                    |
|                                              | 000-0002 -                                   |                                                                                                    |
|                                              | det otb                                      |                                                                                                    |
|                                              | Co-morbidity Form                            |                                                                                                    |
|                                              | Powered By                                   |                                                                                                    |
|                                              |                                              |                                                                                                    |
| f 🔎 Type here to search O 🗄 📢                | o 🙍 🙋 🔌 🧑 🙍                                  | 27°C Mostly clear ∧ <sup>©</sup> ← □ <sup>(π</sup> / <sub>1</sub> ENG <sup>7:14 PM</sup> / <sub>01-06-2021</sub> <sup>1</sup> / <sub>1</sub> |

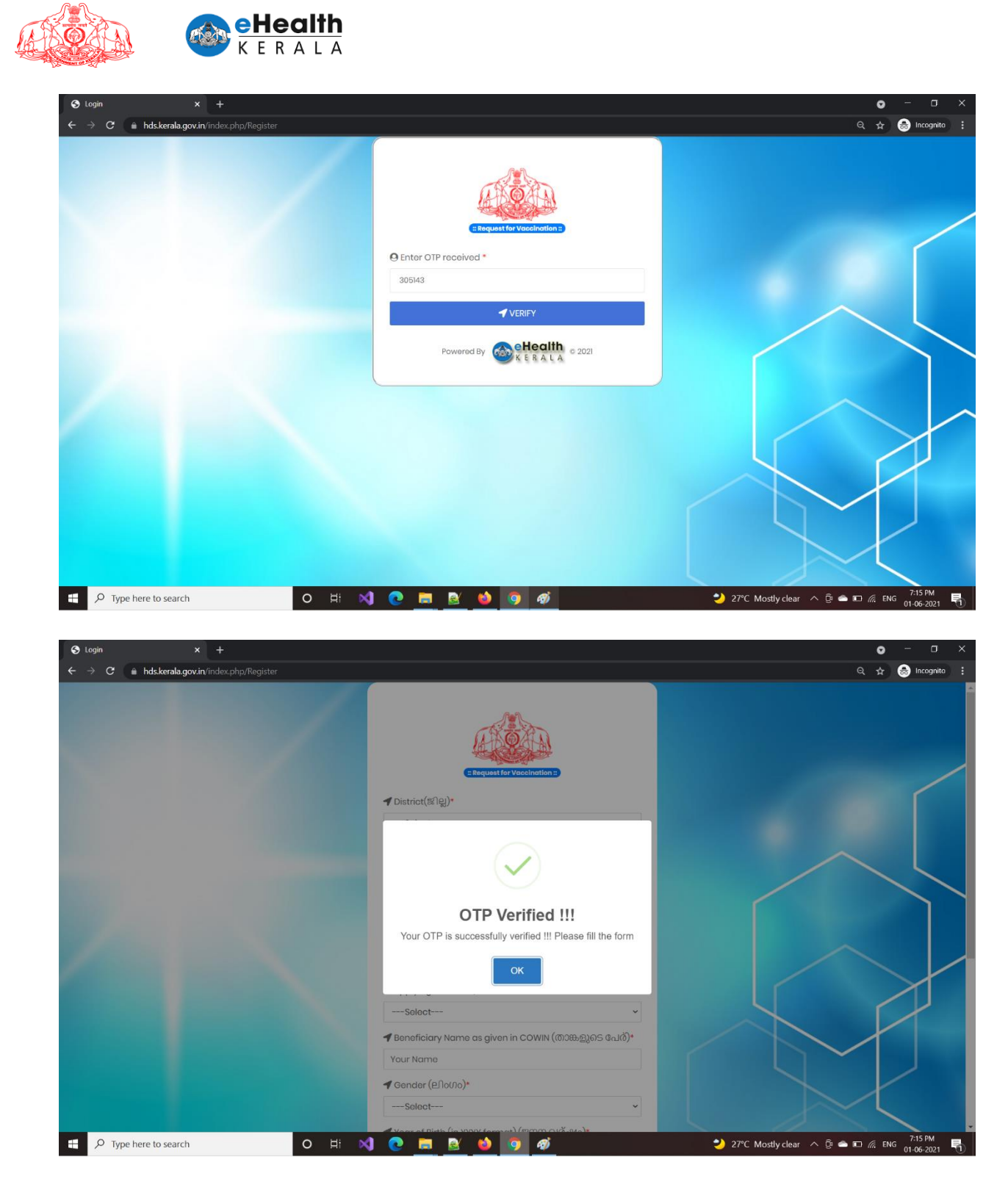

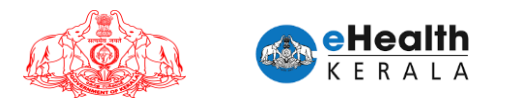

#### 4. Co-Morbid Request Submission

- > In the request form, please provide following information.
  - 1. Select your district.
  - 2. Eligibility Group Currently the vaccination request is only for persons with any comorbidities in the age group of 18 to 44 years.
  - 3. Dose will be selected a dose-1 which is not editable.
  - 4. Your Name (as in ID Card)
  - 5. Your Gender
  - 6. Your Year of Birth It shall be such that your age is between 18 years and 44 years.
  - 7. Age Group
  - 8. Select preferred vaccination center  $\rightarrow$  Based on vaccine availability the center might be changed and informed through SMS.
  - 9. Upload Documents: Form Annexure 1(B) Certificate to identify individuals with co-morbidities that enhance the risk of mortality in COVID-19 disease for priority vaccination. (To be filled by a registered medical practitioner)
  - 10. Enter your COWIN Reference Number You must register in COWIN Portal (cowin.gov.in) to apply for vaccination. The COWIN reference number has to be 14 digits.
- After filling up the form click SUBMIT button
- On successful submission alert will be shown.

G

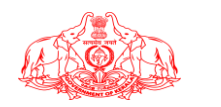

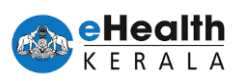

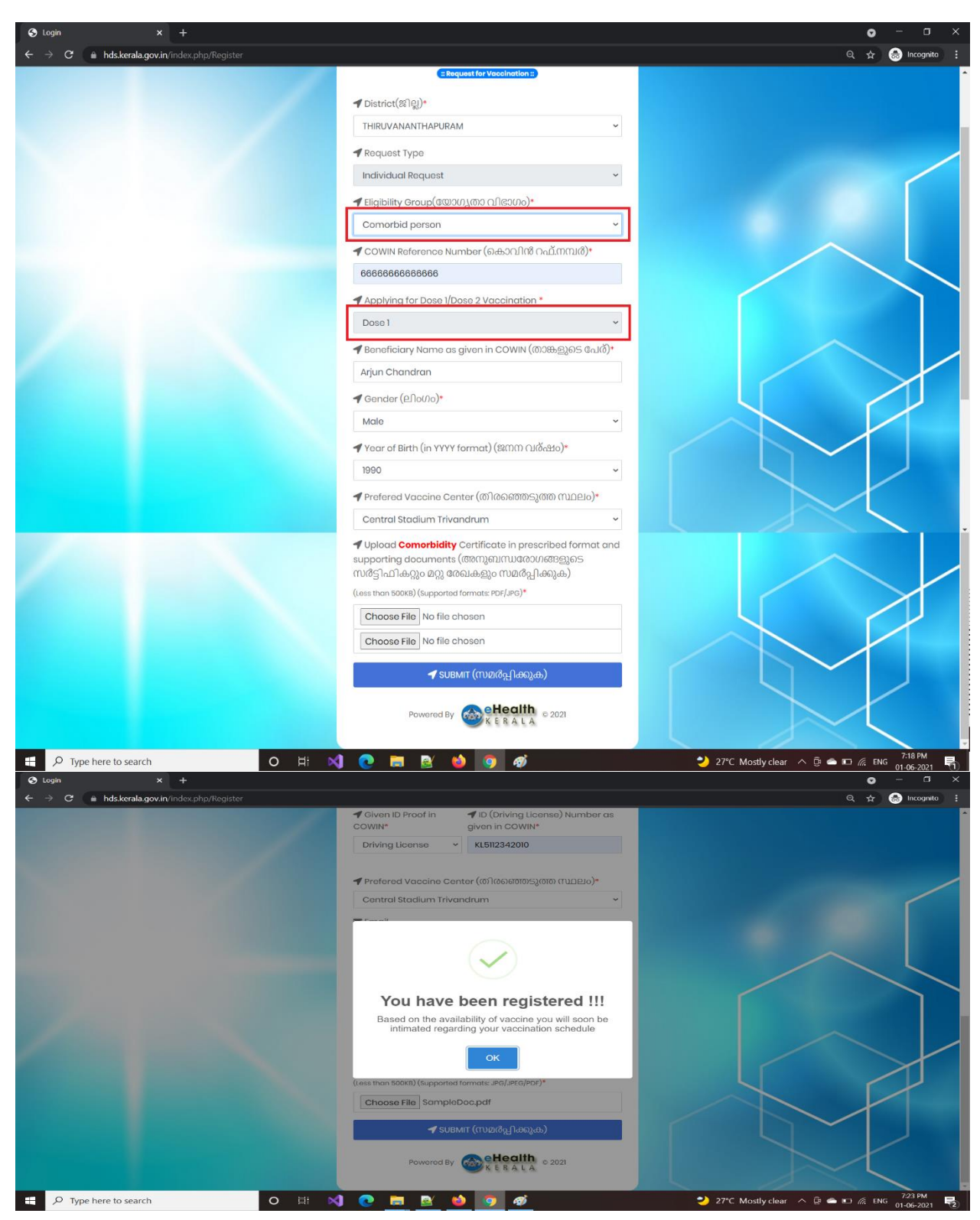

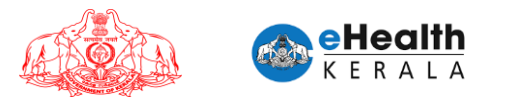

#### 5. Going Abroad Request Submission

- > In the request form, please provide following information.
  - 1. Select district.
  - 2. Select eligibility group as "Going Abroad".
  - 3. Select required dose of vaccination.
  - 4. Enter passport details
  - 5. Enter COWIN details
  - 6. Upload ID proof document
  - 7. Upload Passport document
  - 8. Upload travel document
  - 9. Submit request

| O Login x +                               |                                                        | • - • ×                                                                                                    |
|-------------------------------------------|--------------------------------------------------------|----------------------------------------------------------------------------------------------------|
| ← → C                                     |                                                        | Q, 🕁 🌧 Incognito 🗄                                                                                                    |
|                                           | Request for Veccination ::                             | •                                                                                                    |
|                                           | 🕈 District(ജില്ല)*                                     |                                                                                                    |
|                                           | THIRUVANANTHAPURAM                                     |                                                                                                    |
|                                           | 🕈 Request Type                                         |                                                                                                    |
|                                           | Individual Request ~                                   |                                                                                                    |
|                                           | 🗲 Eligibility Group(യോഗ്യതാ വിഭാഗം)*                   |                                                                                                    |
|                                           | Going abroad 🗸                                         |                                                                                                    |
|                                           | 🗲 COWIN Reference Number (കൊവിൻ റഫ്.നമ്പർ)*            |                                                                                                    |
|                                           | 6666666666666                                          |                                                                                                    |
|                                           | Applying for Dose 1/Dose 2 Vaccination *               |                                                                                                    |
|                                           | Dose 1                                                 |                                                                                                    |
|                                           | 🗲 Beneficiary Name as given in COWIN (താങ്കളുടെ പേര്)* |                                                                                                    |
|                                           | Arjun Chandran                                         |                                                                                                    |
|                                           | Passport No*                                           |                                                                                                    |
|                                           | KB12312312 Arjun Chandran                              |                                                                                                    |
|                                           | 🕈 Gender (பிலல)*                                       |                                                                                                    |
|                                           | Male                                                   |                                                                                                    |
|                                           | ┥ Year of Birth (in YYYY format) (ജനന വര്ഷം)•          |                                                                                                    |
|                                           | 1990 ~                                                 |                                                                                                    |
| E      P Type here to search     O      H | 刘 💽 🛤 🔮 🔞 🧿 🛷                                          | 27°C Mostly clear<br><sup>1</sup> <sup>2</sup> <sup>2</sup> <sup>1</sup> <sup>2</sup> <sup>1</sup> <sup>1</sup> <sup>2</sup> <sup>1</sup> <sup>1</sup> <sup>2</sup> <sup>1</sup> <sup>1</sup> <sup>2</sup> <sup>1</sup> <sup>1</sup> <sup>1</sup> <sup>1</sup> <sup>2</sup> <sup>1</sup> <sup>1</sup> <sup>1</sup> <sup>1</sup> <sup>1</sup> <sup>1</sup> <sup>1</sup> <sup>1</sup> <sup>1</sup> <sup>1</sup> |

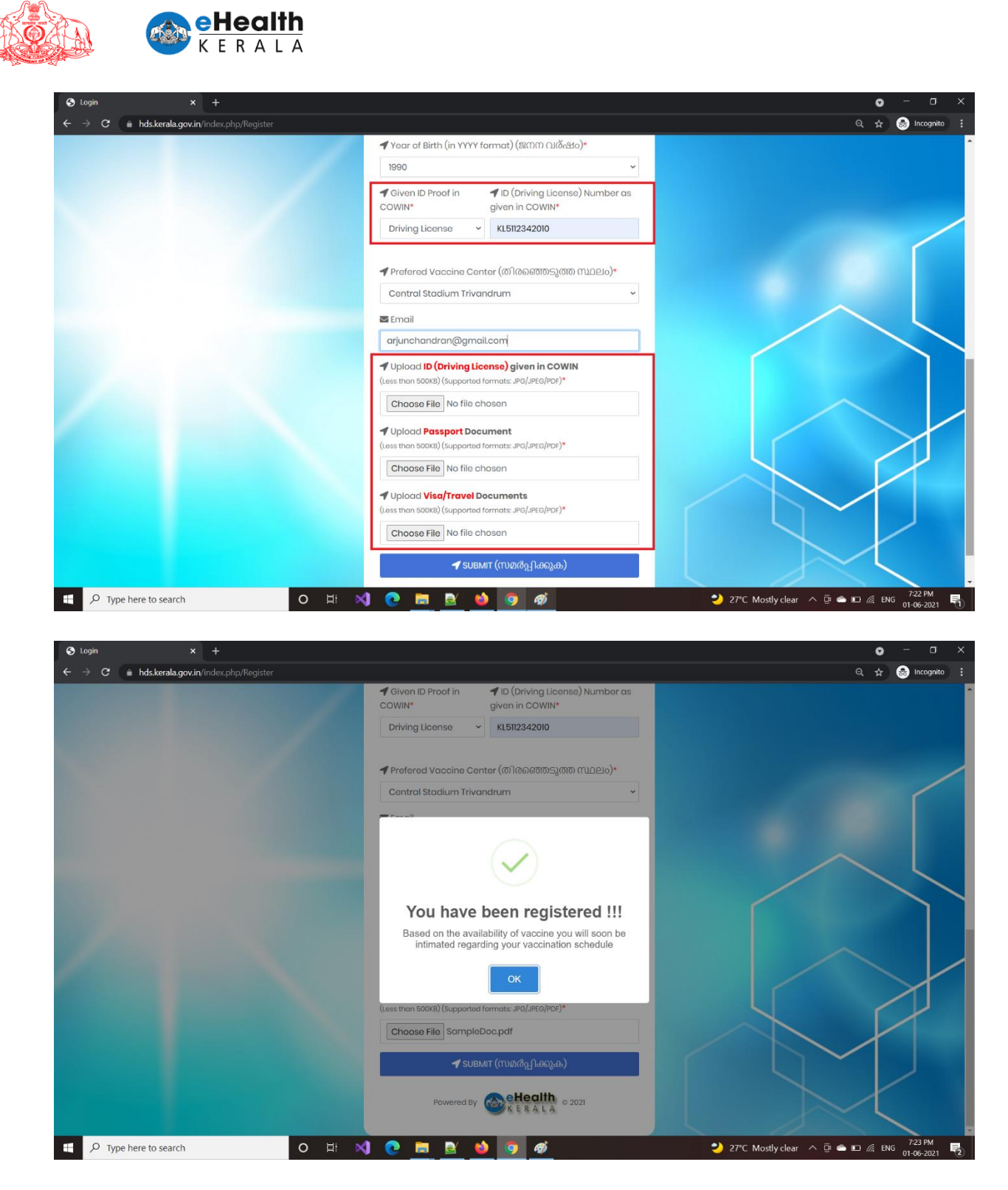

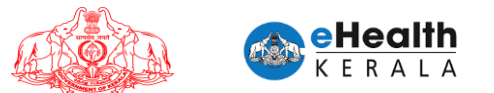

#### 6. Request Status

- In login page click "Check Your Request Status".
- Enter your registered mobile number, registered year of birth, COWIN Registration Number.

You have to enter any two of these values.

> If successfully validated, it will show your request status.

| 🔇 Login 🛛 🗙 🕂                                           |                                                                                                    | • - • ×                                                |
|---------------------------------------------------------|----------------------------------------------------------------------------------------------------|--------------------------------------------------------|
| ← → C                                                   |                                                                                                    | 🖈 🍮 Incognito 🚦                                        |
|                                                         |                                                                                                    |                                                        |
|                                                         | Hits OTP Verified QCheck Your Request Status                                                                                                    |                                                        |
|                                                         |                                                                                                    |                                                        |
|                                                         |                                                                                                    |                                                        |
|                                                         |                                                                                                    |                                                        |
|                                                         |                                                                                                    |                                                        |
|                                                         | #Request for Vaccination #                                                                                                    |                                                        |
|                                                         | C Enter Mobile No*                                                                                                    |                                                        |
|                                                         |                                                                                                    |                                                        |
|                                                         | Mobile No                                                                                                    |                                                        |
|                                                         | SET OTP                                                                                                    |                                                        |
|                                                         | and the second second sec |                                                        |
|                                                         | Co-morbidity Form                                                                                                    |                                                        |
|                                                         |                                                                                                    |                                                        |
|                                                         | Powered By                                                                                                    |                                                        |
|                                                         | KERALA                                                                                                    |                                                        |
|                                                         |                                                                                                    |                                                        |
|                                                         |                                                                                                    |                                                        |
|                                                         |                                                                                                    |                                                        |
|                                                         |                                                                                                    |                                                        |
| P Type here to search O                                 | # 刘 💽 🖬 📦 🖏 🛒 🐬 🖷                                                                                                    | 29°C Mostly cloudy ^ 📴 👄 🖬 // ENG 938 AM<br>21.05-2021 |
| S Login × +                                             |                                                                                                    | • - • ×                                                |
| ← → C  a covid19.kerala.gov.in/vaccine/index.php/Regist |                                                                                                    | 🖈 😞 Incognito 🚦                                        |
|                                                         | Home                                                                                                    |                                                        |
|                                                         |                                                                                                    |                                                        |
|                                                         | ✓ Check your status                                                                                                    |                                                        |
|                                                         | (Atleast two details required)                                                                                                    |                                                        |
|                                                         | O Mobile No                                                                                                    |                                                        |
|                                                         | Mobile No                                                                                                    |                                                        |
|                                                         | Vegr Of Birth(in VVVV format)                                                                                                    |                                                        |
|                                                         |                                                                                                    |                                                        |
|                                                         | Year of Birth                                                                                                    |                                                        |
|                                                         | COWIN Registration No.                                                                                                    |                                                        |
|                                                         | Enter 14 digits COWIN REGISTRATION No                                                                                                    |                                                        |
|                                                         |                                                                                                    |                                                        |
|                                                         | CHECK STATUS                                                                                                    |                                                        |
|                                                         |                                                                                                    |                                                        |
|                                                         |                                                                                                    |                                                        |
|                                                         |                                                                                                    |                                                        |
|                                                         |                                                                                                    |                                                        |
|                                                         |                                                                                                    |                                                        |
|                                                         |                                                                                                    |                                                        |
|                                                         |                                                                                                    |                                                        |
| Type here to search O                                   | H 刘 💽 🛤 🔞 🔕 🔮 🧔 🐖 🛷                                                                                                    | 色 29°C Mostly cloudy 🔨 😳 👄 📼 🎊 ENG 21-05-2021 🖵        |

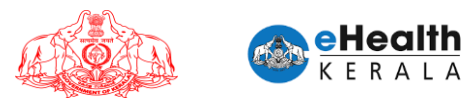

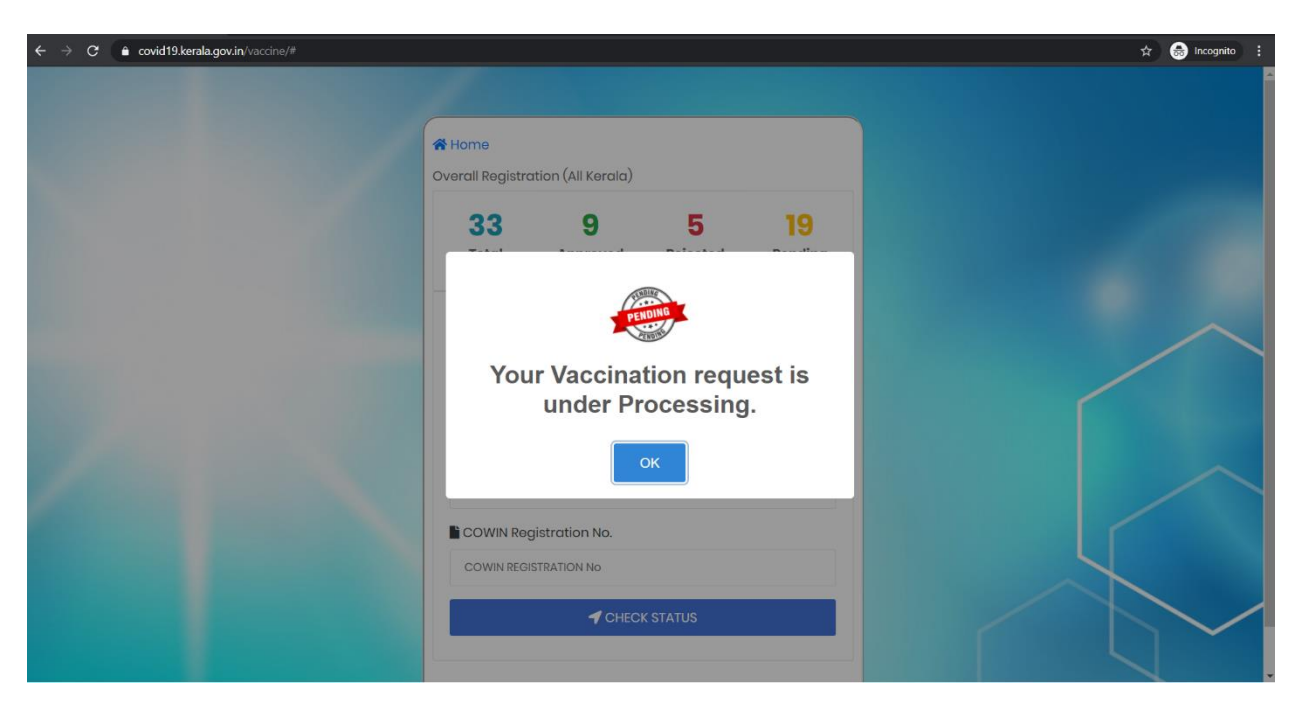

#### 7. Verification Done At Vaccination Center

- At vaccination center you shall submit the following documents for verification
  - 1. Comorbidity Certificate
  - 2. SMS received regarding vaccination scheduling.
  - 3. ID proof to verify age.
  - 4. Passport, Visa, Travel document copy for going abroad.
- Based on the verification the vaccinator will administer vaccine.

Draft #60 of File NHM/3821/ADMIN1/2020/SPMSU Approved by State Mission Director on 02-Jun-2021 07:15 AM - Page 11

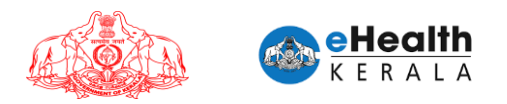

# 8. List Of Comorbidities

| SN  | Criterion                                                                                                 |  |
|-----|----------------------------------------------------------------------------------------------------|--|
| 1.  | Diabetes Mellitus                                                                                         |  |
| 2.  | Hypertension                                                                                              |  |
| 3.  | All Cardiac Diseases (Congenital/Acute/Chronic)                                                           |  |
| 4.  | All Lung Diseases including Asthma                                                                        |  |
| 5.  | All Neurological Conditions                                                                               |  |
| 6.  | Developmental Disorders                                                                                   |  |
| 7.  | All Renal Diseases                                                                                        |  |
| 8.  | All Liver Diseases                                                                                        |  |
| 9.  | Inflammatory Bowel Disease                                                                                |  |
| 10. | Any Cancer or on treatment for cancer                                                                     |  |
| 11. | All Genetic disorders                                                                                     |  |
| 12. | Congenital Metabolic Disorders                                                                            |  |
| 13. | Obesity- BMI >30 kg/m2                                                                                    |  |
| 14. | Endocrine Disorders                                                                                       |  |
| 15. | Rheumatological Disorders                                                                                 |  |
| 16. | Persons on Immunosuppressive therapy                                                                      |  |
| 17. | Auto Immune Diseases                                                                                      |  |
| 18. | Hematological conditions- Sickle Cell Disease/ Bone marrow failure/ Aplastic Anemia/<br>Thalassemia Major |  |
| 19. | Primary Immunodeficiency Diseases/ HIV infection                                                          |  |
| 20. | Poly Cystic Ovarian Disease (PCOD)                                                                        |  |
| 21. | Differently abled individuals                                                                             |  |
| 22. | Any organ transplant including Hematopoietic stem cell transplant: Recipient/On wait-<br>list/Donor       |  |
| 23. | Any other conditions which merits vaccination as per the certifying doctor. Please specify the Condition  |  |

1

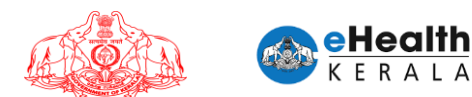

# USER MANUAL FOR COVID-19 VACCINATION CERTIFICATE REQUEST

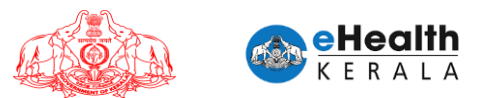

#### 1. Overview

Citizen going abroad who needs vaccination certificate from Government of Kerala can raise request through this new option. Citizens have to fill the request form and upload related documents and submit. These request forms will be verified by the district teams and will be approved or rejected. If approved, vaccination certificate could be downloaded from same portal.

#### 2. Process Flow

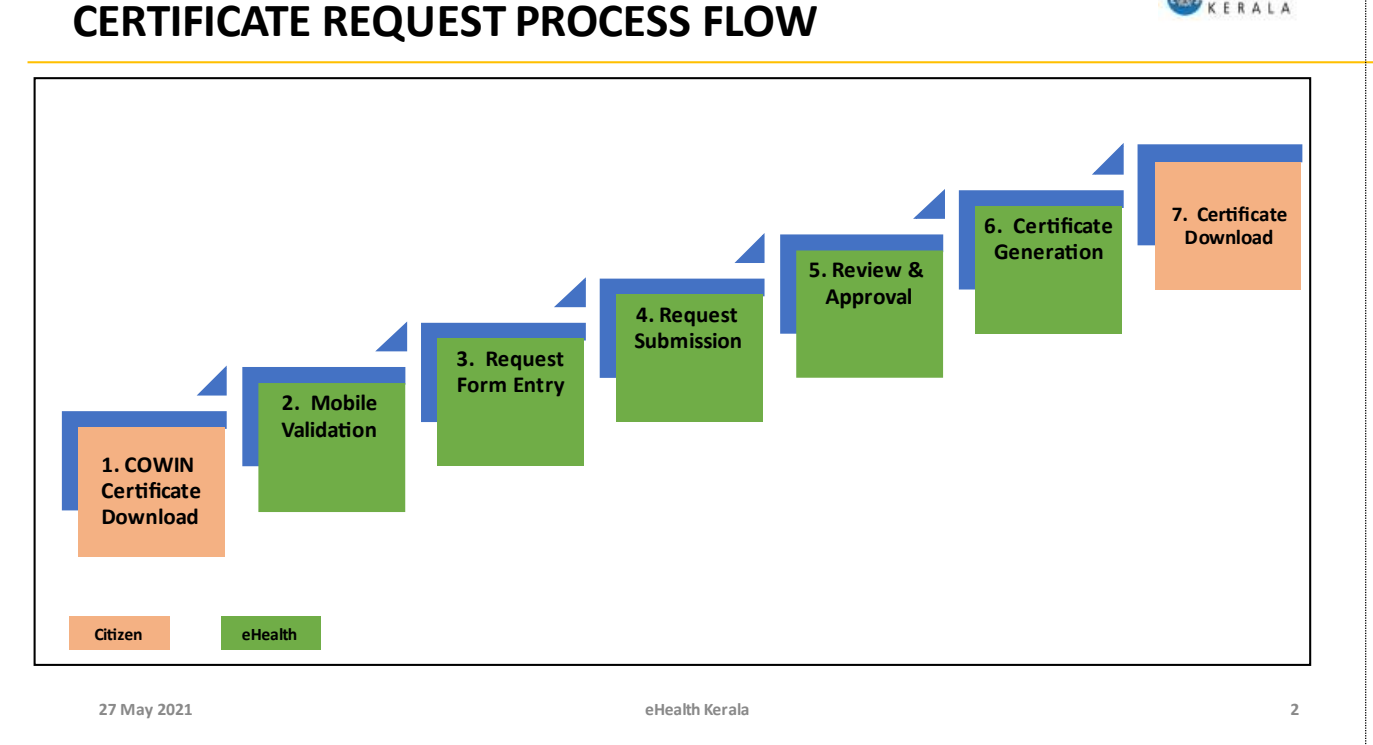

- 1. Citizen going abroad have to download the final certificate from COWIN which is available only if two vaccinations are taken.
- 2. eHealth request form will be filled and required documents will be uploaded.
- 3. Citizen can request for dose 1 and dose 2 certificate.
- 4. District team will verify request details and the documents and will approve or reject the request.
- 5. Certificate will be downloaded by citizen from porta, if approved.

eHealth

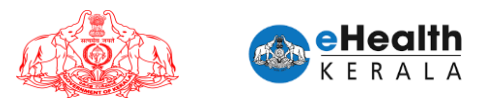

#### 3. Pre-requisites

- 1. COWIN Final Vaccination Certificate
- 2. Travel documents like Passport, Visa, Admission Letter from a Foreign University, Offer Letter, Work Permit, Permanent Residency Certificate etc. of foreign countries as the case may be.

#### 4. Covid-19 Vaccination Certificate Request

- 3. Type below URL in any browser in your computer. https://covid19.kerala.gov.in/vaccine/
- 4. Select "VACCINE CERTIFICATE (FOR GOING ABROAD)" option.

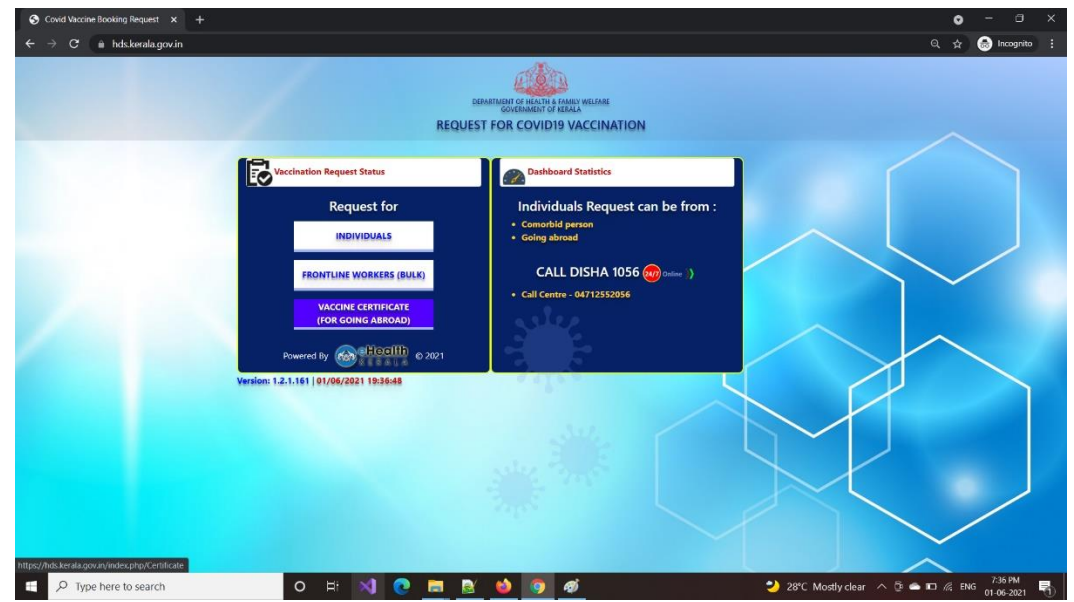

5. Enter COWIN registered mobile number and COWIN registration number.

| ⊘ Certificate Request × +                                                                                                    |                                                                                                    | <b>o</b>                                                                                                    |
|----------------------------------------------------------------------------------------------------|----------------------------------------------------------------------------------------------------|----------------------------------------------------------------------------------------------------|
| $\leftarrow \  \   \rightarrow \  \   {\cal C}  \  \   {\rm e}  hds.kerala.gov.in/index.php/Certificate$                                                                                                    |                                                                                                    |                                                                                                    |
|                                                                                                    | Hts OTP Verified<br>1305 COL                                                                                                    |                                                                                                    |
|                                                                                                    |                                                                                                    |                                                                                                    |
|                                                                                                    | Enter COWIN Registered Mobile No*                                                                                                    |                                                                                                    |
|                                                                                                    | Mobile No                                                                                                    |                                                                                                    |
|                                                                                                    | Enter COWIN No*     Id digit COWIN Number                                                                                                    |                                                                                                    |
|                                                                                                    | ✓ PROCEED                                                                                                    |                                                                                                    |
|                                                                                                    | User Manual                                                                                                    |                                                                                                    |
|                                                                                                    | Powered By Sector 2021                                                                                                    |                                                                                                    |
| D Type here to search                                                                                                    |                                                                                                    |                                                                                                    |
|                                                                                                    |                                                                                                    | 29°C Mostly clear                                                                                                    |
| Enter OTD and Valida                                                                                                    | o ∺ <b>&lt;] @ <u>≡</u> 0 9 00</b><br>to                                                                                                    | 🌙 29°C Mostly clear \land ট্ 🛥 🗉 🌾 ENG 🕎                                                                                                    |
| Enter OTP and Valida                                                                                                    | o # <b>N O ■ 0 0 0</b><br>te                                                                                                    | 🕹 29°C Mostly clear 🧄 🖗 📼 🦧 ENG 👌                                                                                                    |
| Certificate Result     Your Result     Your Result     Yo | o # <b>N © <u></u> ■ ● ○ </b> <i>●</i><br>te<br>× +                                                                                                    | 🥲 29°C Mostly clear ∧ 🖟 🛋 🧟 8×6 27                                                                                                    |
| Centificate Request     X New Tab     Centificate Request     X New Tab     Centificate Request     X New Tab     Centificate Request     X New Tab     Centificate                                                                                                    | • H • • •                                                                                                    | 29°C: Mostly clear 🛧 🖗 🛋 🖄 10% 27                                                                                                    |
|                                                                                                    | K     K     K | 29°C Modly dear 🔨 🖗 🔊 🧟 0% 27                                                                                                    |
| Certificate Request     A rev tab     Certificate Request     A rev tab     Certificate Request     A rev tab     A rev tab |                                                                                                    | 297C Mostlyckar 🛧 🖗 🗩 🧟 UK                                                                                                    |
|                                                                                                    | A                                                                                                    | <ul> <li>29°C. Mostly clear </li> <li>29°C. Mostly clear </li> <li>20°C. Mostly clear </li> <li>20°C. Mostly clear &lt;</li></ul> |
| Certificate Hequest     A rev fai                                                                                                    | te<br>x +<br>Beneficiary Name as given in COWIN*<br>OTP Verified !!!!<br>Your OTP is successfully verified !!!                                                                                                    | 29°C Mostlyckar ~ 2 • 10 4 ENG 21                                                                                                    |
| Certificate Repuest     A Rev Rai                                                                                                    | te<br>* +<br>Beneficiary Name as given in COWIN*<br>OTP Verified !!!!<br>Vour OTP is successfully verified !!!<br>CK                                                                                                    | 29°C Mostlyckar ~ 2 • 10 4 106 21                                                                                                    |
| Certificate Request                                                                                                    | te                                                                                                    | <ul> <li>29°C. Mostly clear </li> <li>29°C. Mostly clear </li> <li>20°C. A DNG 20°C</li> <li>20°C. A DNG 20°C&lt;</li></ul>                         |

7. If successfully validated you will get the below screen.

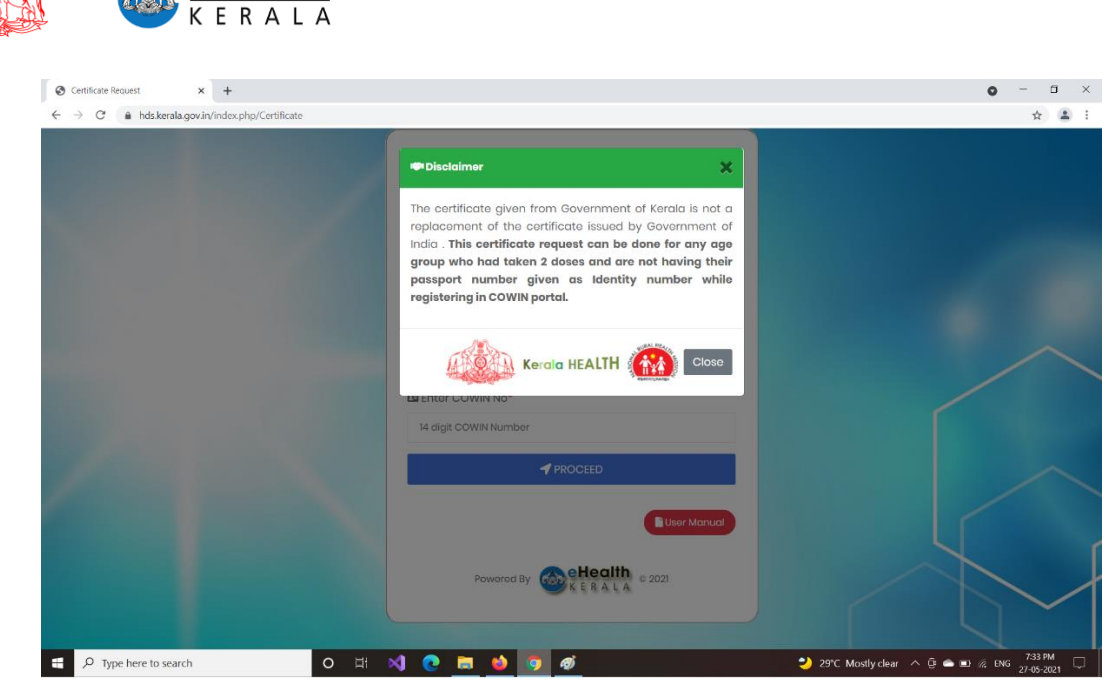

- 8. Read the direction and click the close button.
- 9. Fill request form
  - a. Select the dose for which certificate is required.
  - b. Enter name as in COWIN.

eHealth

- c. Enter COWIN Ref ID
- d. Select gender and year of birth
- e. Select the name of vaccine administered to you as in COWIN Certificate.
- f. Select the ID proof as mentioned in COWIN
- g. Enter the ID Proof No
- h. Enter Passport Number and Name as in Passport.
- i. Enter your district and email id.
- j. Upload the ID Proof (as selected in (b) above)
- k. Upload your COWIN certificate, downloaded from cowin.gov.in
- I. Upload relevant pages of Passport as a single document
- m. Upload Travel documents like Passport, Visa, Admission Letter, Offer Letter, Employment Letter, Work Permit, Permanent Residency Certificate etc. of foreign countries as the case may be.
- n. Click Get OTP.

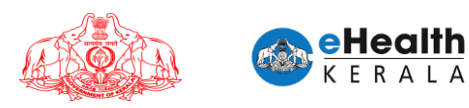

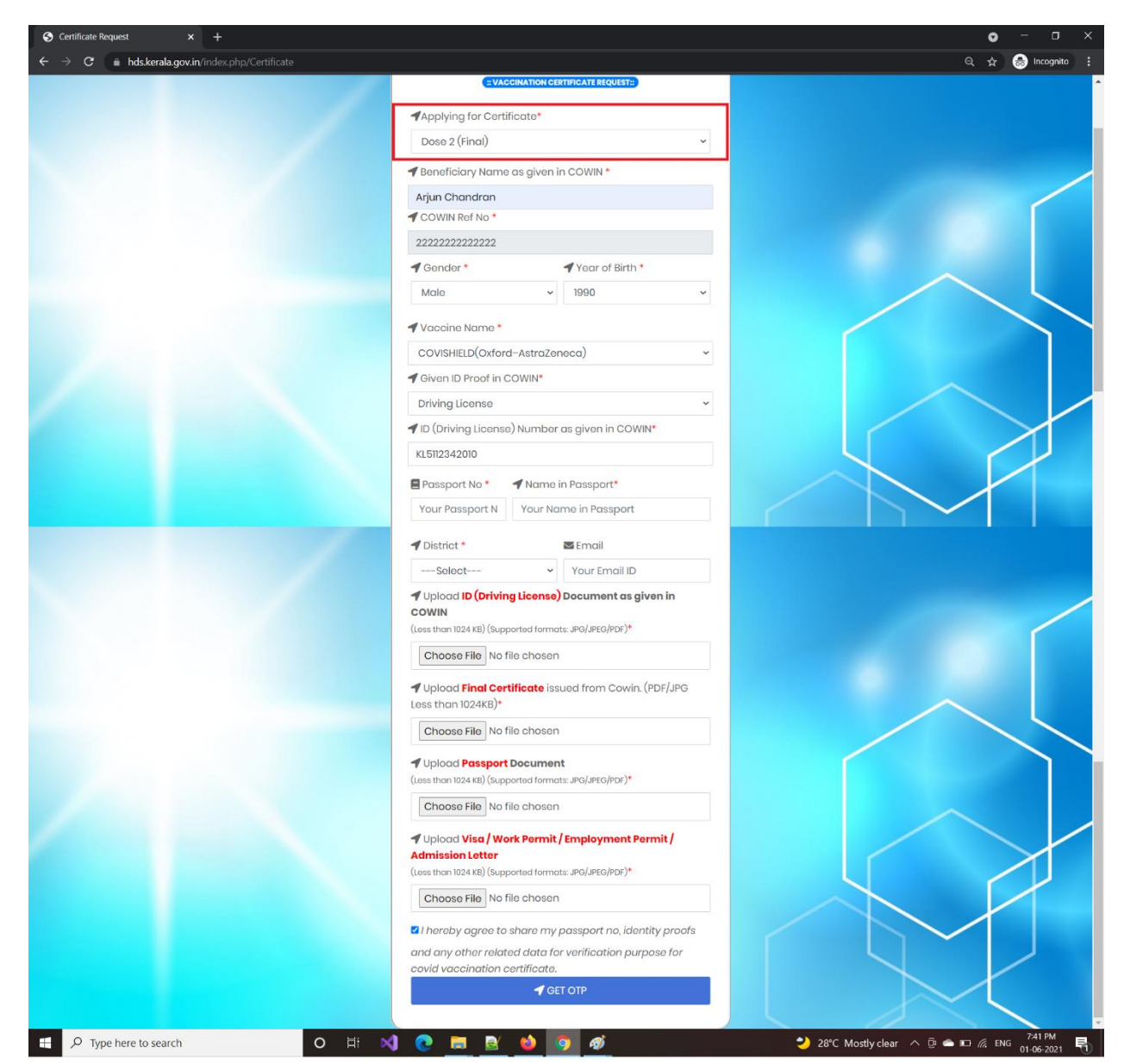

10. Once OTP is verified successfully, request submit button will be enabled for submission

| S Certificate Request X S Certifica   | te Request X +                                                                                                    | o – |
|---------------------------------------|----------------------------------------------------------------------------------------------------|-----|
| ← → C 🌲 hds.kerala.gov.in/index.php/C | ertificate                                                                                                    | Q 1 |
|                                       |                                                                                                    |     |
|                                       | Choose File SampleDoc.pdf                                                                                                |     |
|                                       | Upload Vaccination Cortificate issued from Cowin (ass than 1024 kD) (Supported formatic. JPG/PPG/PP)*                    |     |
|                                       | Choose File SampleDoc.pdf                                                                                                |     |
|                                       |                                                                                                    |     |
|                                       | Choose File SampleDoc.pdf                                                                                                |     |
|                                       | Uplaad Visa / Work Permit / Employment Permit / Admission Letter (Jese than 102 + KB) (Supported formats: JPG/JPE0/PDF)* |     |
|                                       | Choose File SampleDoc.pdf                                                                                                |     |
|                                       | 🖽 Aadhaar Number                                                                                                    |     |
|                                       | 955487964823                                                                                                    |     |
|                                       | 🖽 Name as In Aadhaar                                                                                                    |     |
|                                       | Jayalatha Challithodi Puthurkattil                                                                                       |     |
|                                       | I hereby garee to share my gadhaar no and related data                                                                   |     |
|                                       |                                                                                                    |     |

11. After clicking the submit button, Your application will be submitted and registered.

| → C |                                                                                                    | Q 🖈 |
|-----|----------------------------------------------------------------------------------------------------|-----|
|     | Uplood ID (Aadhaar Card) Document as given in COWIN (use than 104 ka) (supported termits: PO(Jaka/Pdf)* Chaose File) SampleDoc.pdf Uplood Vaccination Certificate issued from Cowin (less than 1024 ka) (supported termits: PO(JetG/Pdf)* Chaose File) SampleDoc.pdf |     |
|     | You have been registered !!!<br>Your certificate will be available for download after official<br>verification and approval.                                                                                                    |     |
|     | OK<br>Sayolotha Chaillshodi Puthurkattä                                                                                                    |     |
|     | I hereby agree to share my aadhaar no and related data<br>for verification purpose for covid vaccination certificate.                                                                                                    |     |
|     | ┥ SUBMIT (സമർപ്പിക്കുക)                                                                                                    |     |

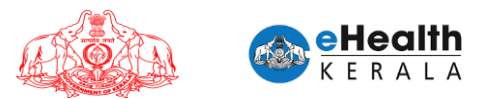

#### 5. Covid-19 Vaccination Certificate Download

Once the certificate request is approved / rejected after official verification an SMS will be send to the registered mobile number mentioning the status of the application. If approved it could be downloaded after login using mobile number and COWIN number

| S Covid Vaccine Booking Request × +                                               |                                                                                                    |                                                                                                    | • - • ×                                            |
|-----------------------------------------------------------------------------------|----------------------------------------------------------------------------------------------------|----------------------------------------------------------------------------------------------------|----------------------------------------------------|
| $\leftrightarrow$ $\Rightarrow$ $\mathbf{C}$ $\hat{\mathbf{m}}$ hds.kerala.gov.in |                                                                                                    |                                                                                                    | Q, 🛧 🌧 Incognito 🚦                                 |
|                                                                                   | REQU                                                                                                    | DESEMINANT OF MANY WILLING<br>DESEMINATION OF MERLING<br>JEST FOR COVID19 VACCINATION                                                 |                                                    |
|                                                                                   | Request for<br>INDIVIDUALS<br>FRONTLINE WORKERS (BULK)<br>VACINE CERTIFICATE<br>(TON COME ARROAD)<br>POwered By C Hoalth © 2021 | Individuals Request can be from :<br>. comotod parson<br>. coling abroad<br>CALL DISHA 1056 @ color ()<br>. Call Centre - 04712552056 |                                                    |
| E $\mathcal P$ Type here to search                                                | o # 刘 💽 🧮 I                                                                                                    | 3 🔞 🧿 🚿                                                                                                    | 🌙 28°C Mostly clear \land টি 👄 🖬 🧟 ENG 👫 7:36 PM 🛐 |

#### > Enter mobile number and COWIN reference number.

| Certificate Request X Report Generator                                          | ×   +                             | 0 - 0 ×                              |
|---------------------------------------------------------------------------------|-----------------------------------|--------------------------------------|
| $\leftarrow \rightarrow C$ $\triangleq$ hds.kerala.gov.in/index.php/Certificate |                                   | Q 🕁 🚨 :                              |
|                                                                                 | Hits OTP Vorified<br>ICES 728     |                                      |
|                                                                                 | CVACCNATION COMPOSITION           |                                      |
|                                                                                 | Enter COWIN Registered Mobile No* |                                      |
|                                                                                 | 9188481512                        |                                      |
|                                                                                 | Enter COWIN No*                   |                                      |
|                                                                                 | 90900900090909                    |                                      |
|                                                                                 |                                   |                                      |
|                                                                                 | User Manu                         |                                      |
|                                                                                 | Powered By                        |                                      |
|                                                                                 |                                   |                                      |
| F Dype here to search                                                           | o = x] 💽 🗮 🔌 🗕 🧕 🛷                | O 31 <sup>+</sup> C Mostly sunny ∧ ⊕ |

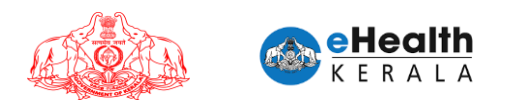

Verify the OTP received.

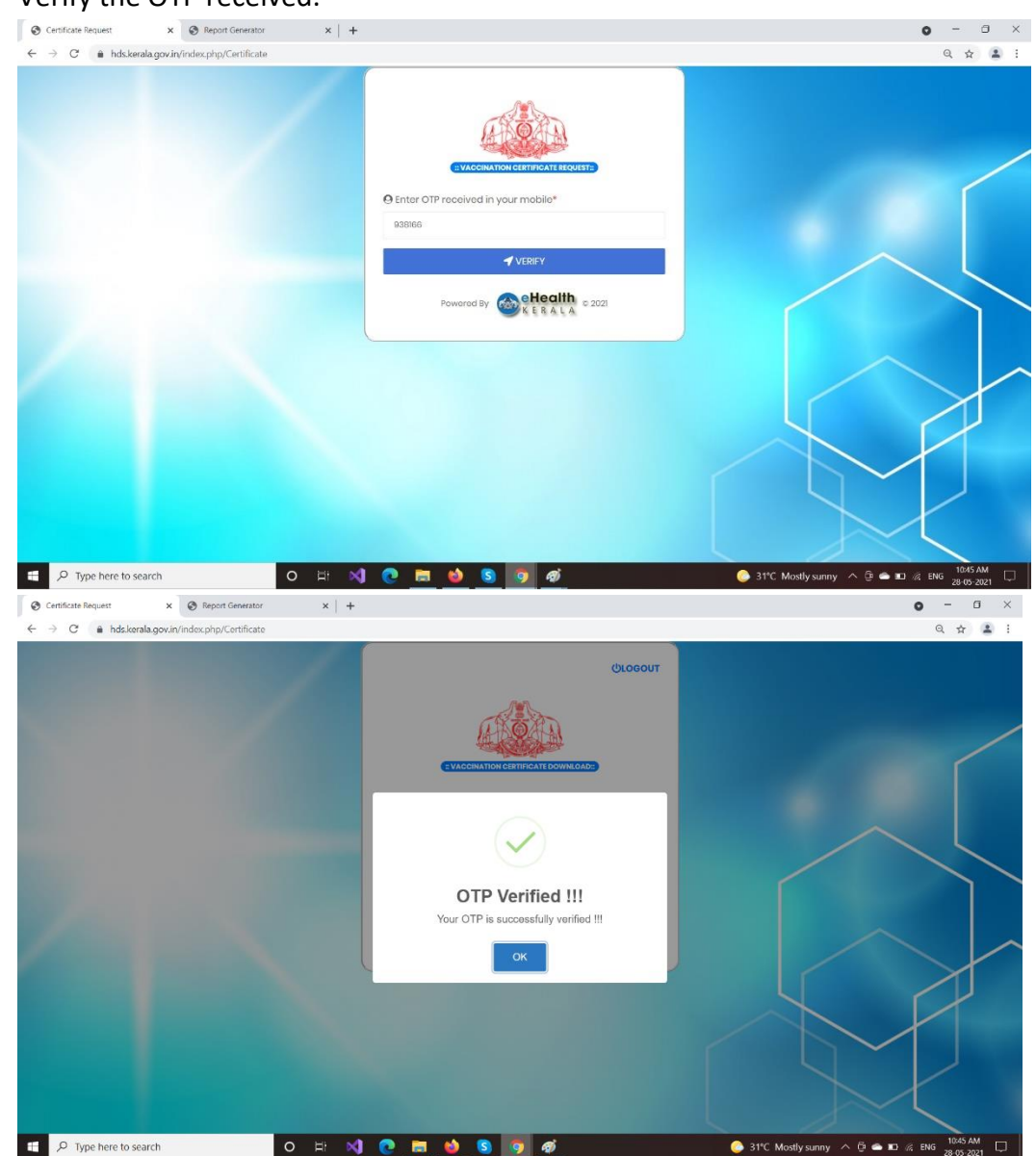

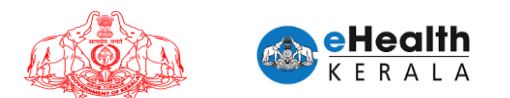

After OTP verification citizen can download the certificate from the download certificate button.

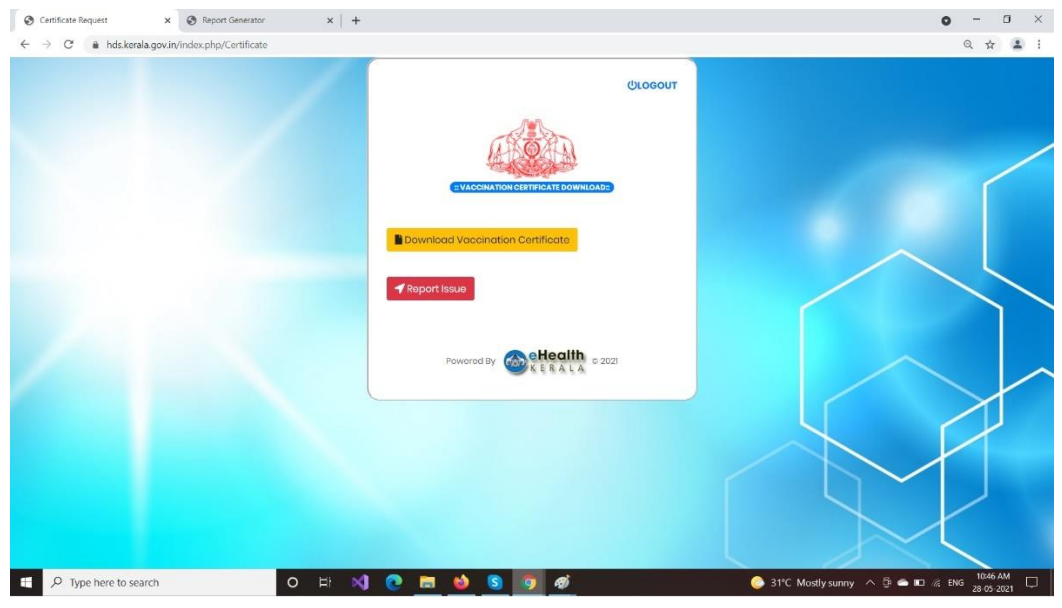

#### **Certificate Format**

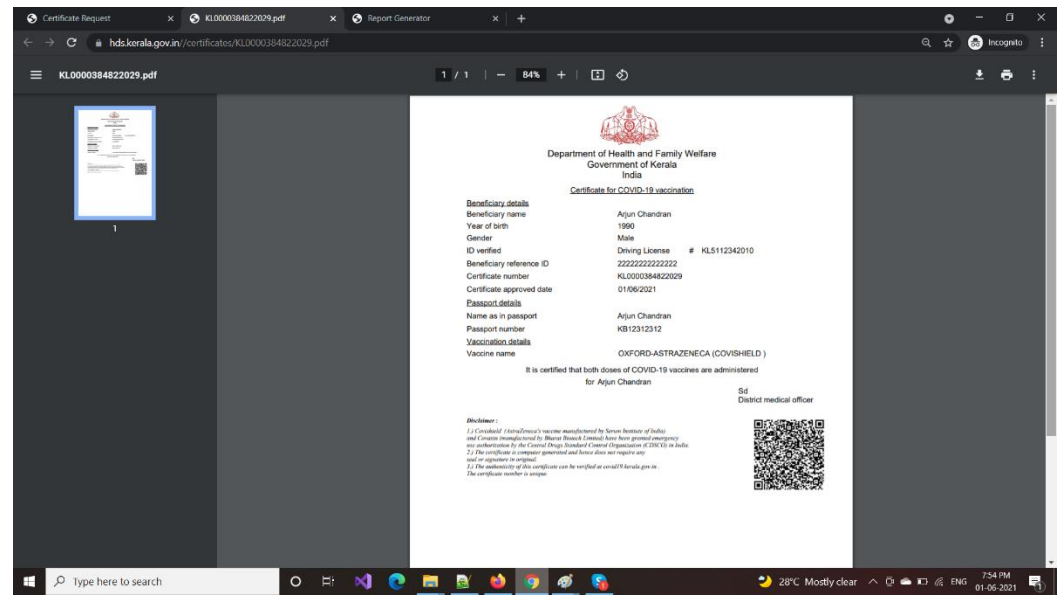

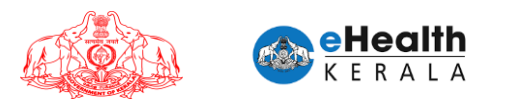

- If citizen is not able to download the certificate, he/she can mark as "Report Issue".
- Citizen can enter the faces issue as brief comment and submit.

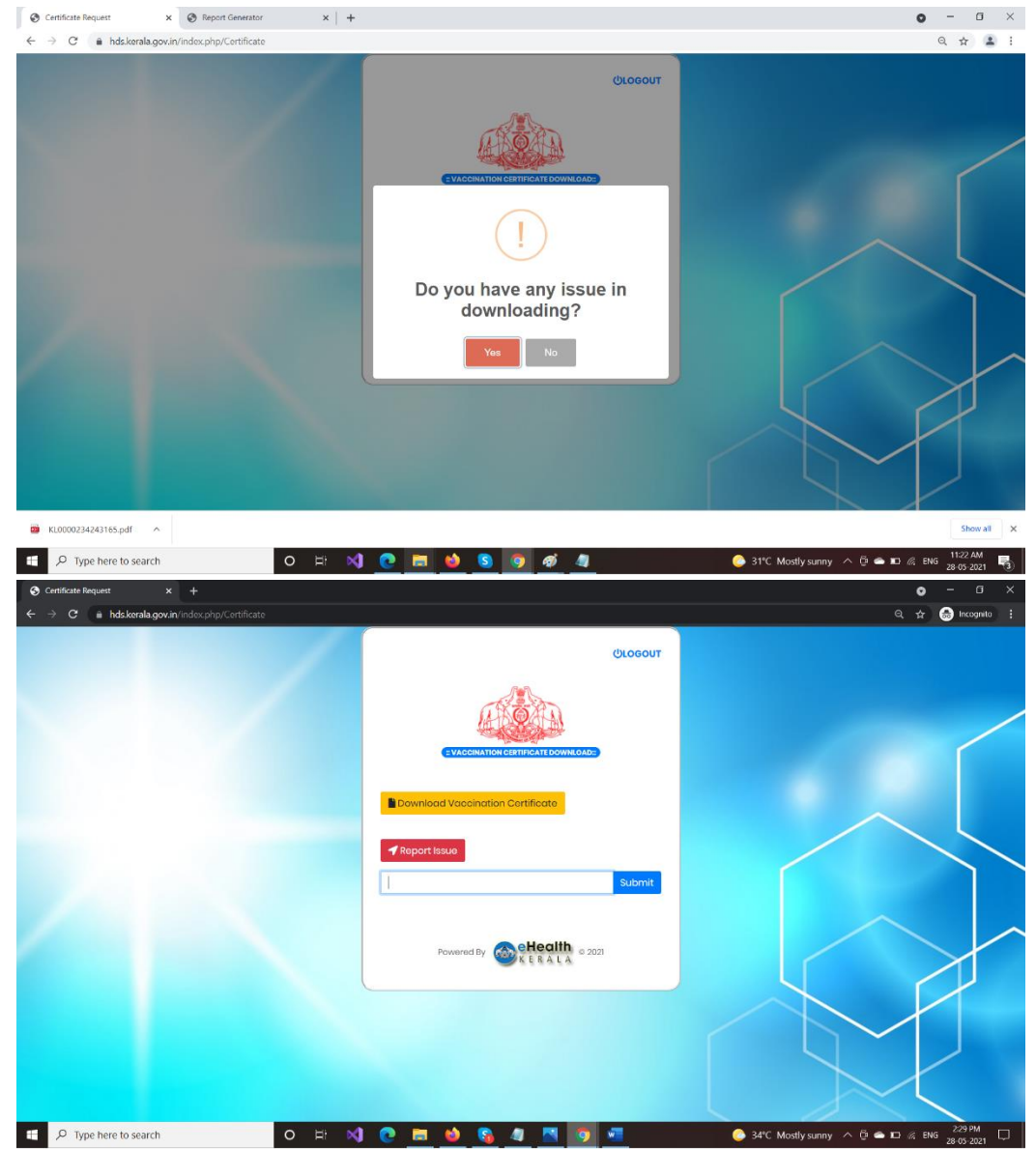

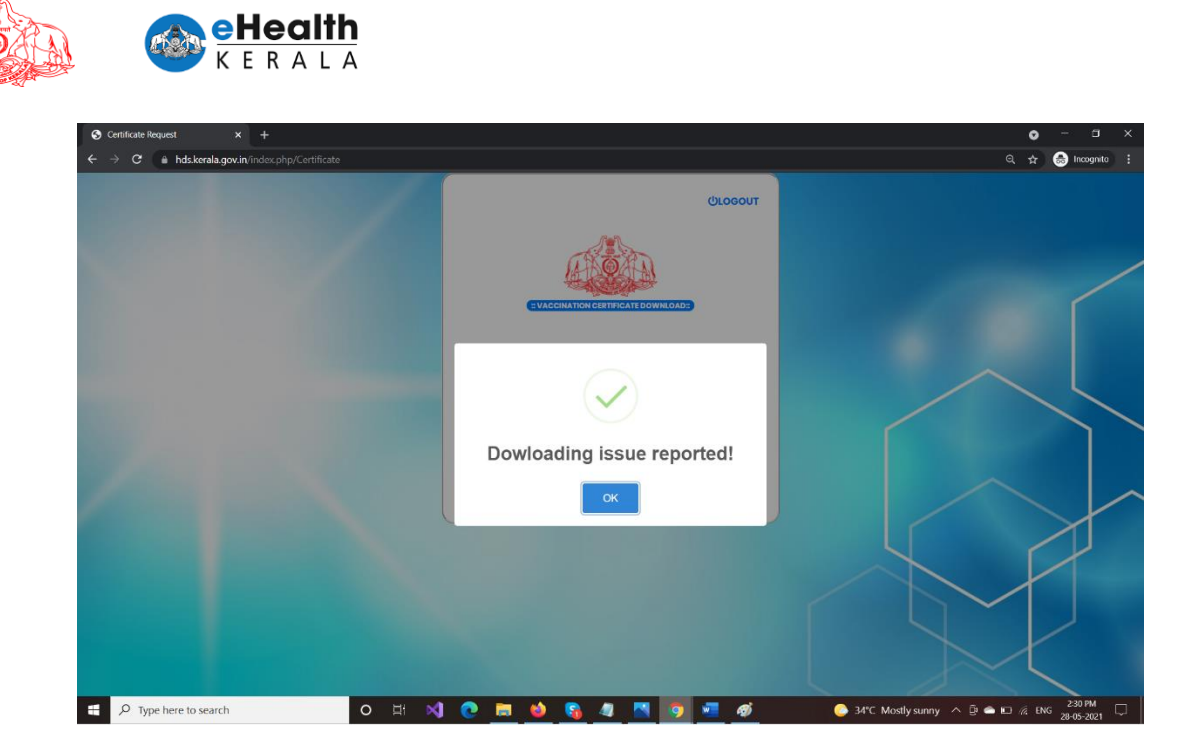

# **ANNEXURE III**

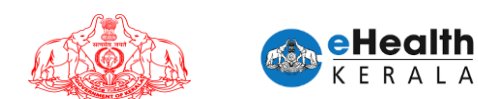

# **REQUEST PROCESSOR- USER MANUAL**

| Revision Details |              |                |
|------------------|--------------|----------------|
| Version          | Release Date | Released By    |
| Version 1.0      | 21/05/2021   | Arjun Chandran |
| Version 2.0      | 22/05/2021   | Arjun Chandran |
| Version 3.0      | 01/06/2021   | Arjun Chandran |

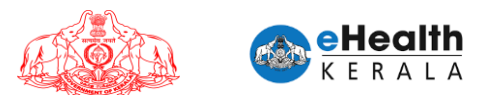

#### 1. Overview

Citizen between 18 to 44 age group having comorbid conditions and person above 18 years who is going abroad is requested to submit vaccination request through this portal. In case of going abroad request the citizen can open for dose 1 and dose 2.

Employer or designated nodal officer (henceforth referred as Employer) of an organization in each district shall submit vaccination request for frontline workers between 18 to 44 age group who is working under them. Request must be done district wise.

COWIN registration is mandatory for submitting this request. COWIN reference number must be entered against each employee. District health authorities shall process these requests. On approving/rejecting a request SMS will be sent to the requested person. Once scheduled, SMS will be sent mentioning the vaccination center and scheduled date.

# 2. Process Flow

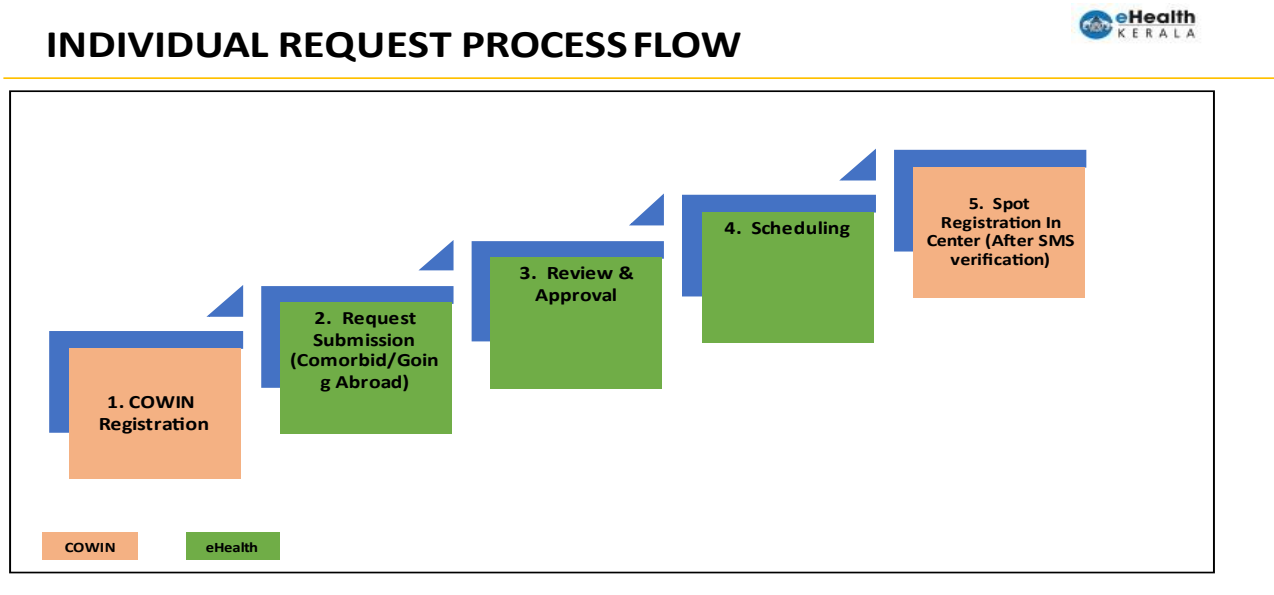

eHealth Kerala

1 June 2021

- 1. All citizens must be registered under COWIN.
- 2. Comorbid certificate must be certified by doctor.
- 3. Request must be submitted in eHealth portal by selecting eligibility group Comorbid person, Going abroad.
- 4. Request will be processed by district health team.
- 5. Once scheduled SMS will be sent to employee with vaccination center, date information.
- 6. At vaccination center on verifying the SMS received from eHealth portal spot registration will be done in COWIN and vaccination will be administered.

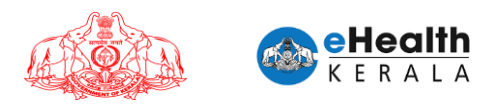

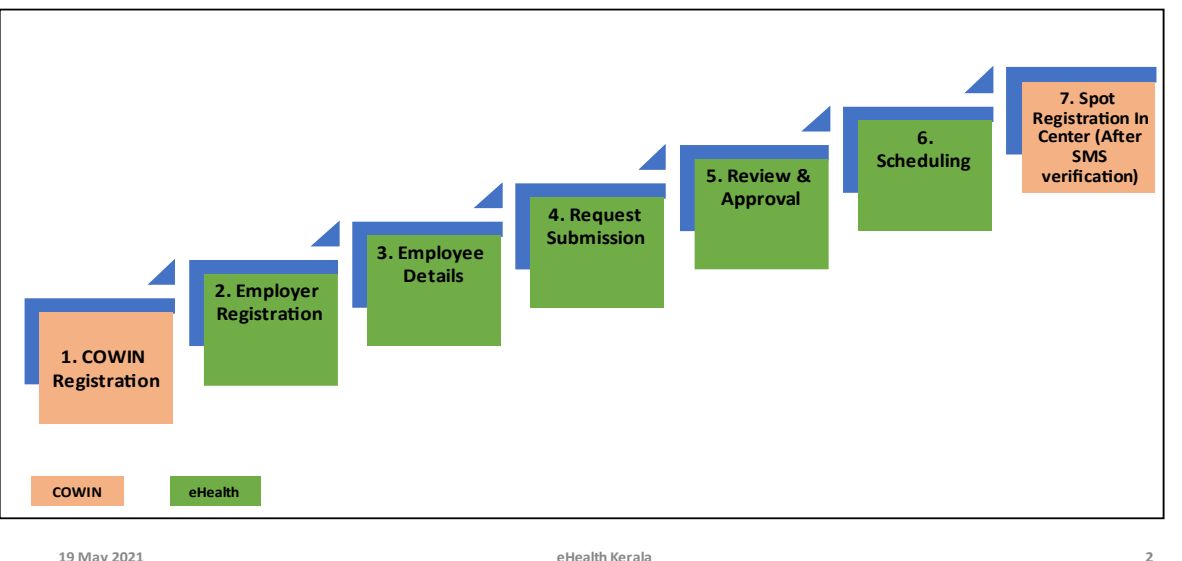

#### FRONTLINE WORKERS PROCESS FLOW

19 May 2021

- 1. All employees must be registered under COWIN.
- 2. Employer or nodal officer registration will be done after Aadhar verification.
- 3. After registration employee details will be filled.
- 4. Request will be submitted after marking undertaking and Aadhar verification.
- 5. Request will be processed by district health team.
- 6. Once scheduled SMS will be sent to employee with vaccination center, date information.
- 7. At vaccination center on verifying the SMS received from eHealth portal spot registration will be done in COWIN and vaccination will be administered.

# 3. Login

- 1. Type below URL in any browser in your computer or mobile. https://covid19.kerala.gov.in/vaccineapp/
- 2. Login page will be displayed.
- 3. Enter your PEN number as username and password.
- 4. Click "Login"

3

Contraction electric

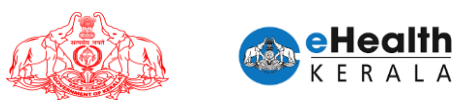

|                               | Pr 🚖 💄 🗄                      |
|-------------------------------|-------------------------------|
| VACCINATION REQUEST PROCESSOR | COVID-19                      |
| Login                         | Coronavirus<br>Vaccine        |
|                               | signed & Developed By atteath |

#### 4. Home Screen

- > Once user login home page will be displayed.
- Home page will have brief description about the available options.
- > There are three sections as mentioned below.
  - 1. Citizen Request List
  - 2. Employer Request List
  - 3. District Dashboard
  - 4. Reschedule Vaccination
- Below "Citizen Request List" there are 4 options.
  - 1. Citizen Pending Requests
  - 2. My Citizen Pending List
  - 3. Scheduled Citizen Approval List
  - 4. Generate District Reports
- Below "Employer Request List" there are 3 options.
  - Employer Pending Requests
  - My Employer Pending List
  - Employee Schedule Approval List
- Below "District Dashboard" there are 1 option.
  - CVC Wise Scheduled Count

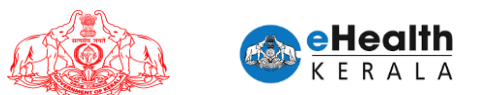

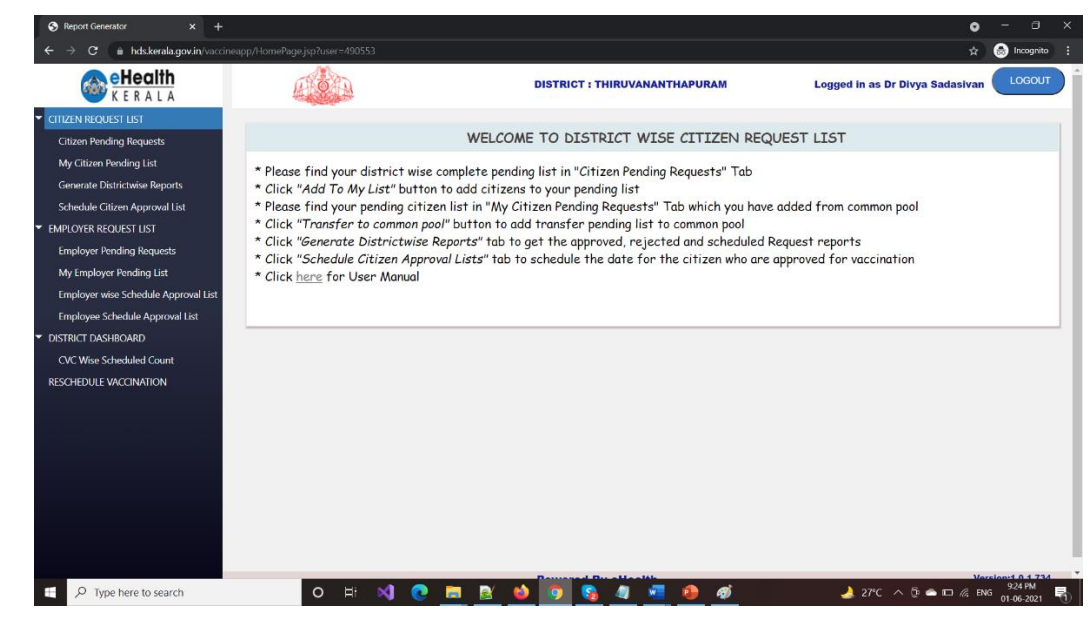

# 5. District Dashboard

- District dashboard is introduced.
- Status wise count against total request received in the district can be viewed in tree structure.

|                                                                                                    |                                                                |                                                                    | 9                               |             |
|----------------------------------------------------------------------------------------------------|----------------------------------------------------------------|--------------------------------------------------------------------|---------------------------------|-------------|
| - → C  a hds.kerala.gov.in/vaccineapp/HomePage.jsp?u                                                                                                    | ser=490553                                                     |                                                                    | *                               | 😸 Incognito |
| e Health                                                                                                    |                                                                | DISTRICT : THIRUVANANTHAPURAM                                      | Logged in as Dr Divya Sadasivan | LOGOUT      |
| L Sardh<br>CTIZEN REQUEST LIST<br>CRizen Pending Les<br>My CRizen Pending Les<br>Control Districtivise Reports<br>Scheduke Critica Approval List<br>CMPICYER REQUEST LIST<br>Employer Pending Requests<br>My Employer Scheduke Approval List<br>DISTRICT DASHBOARD<br>CVC Wise Scheduked Count | Frontline Workers  ts (5)  ed (7) Approved (1) Ko Rejected Adm | At scheduled ()<br>heduled ()<br>ninistered () Not administered () | -                               |             |

- New information's added in the dashboard screen. User wise status count is introduced to monitor.
- Frontline category wise status count is introduced.

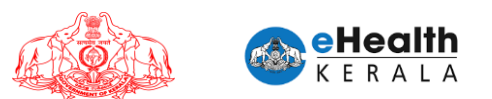

| O A hds.kerala.gov.in/vaccinea                                                                                                    |                                                                   |                              |                              |                                                 |                                              |                                       |                                              |                 | •        |                       |
|----------------------------------------------------------------------------------------------------|-------------------------------------------------------------------|------------------------------|------------------------------|-------------------------------------------------|----------------------------------------------|---------------------------------------|----------------------------------------------|-----------------|----------|-----------------------|
|                                                                                                    | app/HomePage.jsp?user=                                            |                              |                              |                                                 |                                              |                                       |                                              |                 | *        | ) Incogni             |
| E R A L A                                                                                                    |                                                                   | <u>D</u>                     |                              | DISTRICT : T                                    | HIRUVANANTHA                                 | PURAM                                 | Logged i                                     | n as Dr Divya S | adasivan | LOGOL                 |
| EN REQUEST LIST                                                                                                    |                                                                   |                              |                              |                                                 |                                              |                                       |                                              |                 |          |                       |
| izen Pending Requests                                                                                                    | Individual Reque                                                  | est 🗹 Frontline              | Workers 🗹                    |                                                 |                                              |                                       |                                              |                 |          |                       |
| r Citizen Pending List                                                                                                    | Total Paguaste                                                    | 249                          |                              |                                                 |                                              |                                       |                                              |                 |          |                       |
| nerate Districtwise Reports                                                                                                    | Bandlan                                                           |                              |                              |                                                 |                                              |                                       |                                              |                 |          |                       |
| hedule Citizen Approval List                                                                                                    | Fending                                                           |                              |                              |                                                 |                                              |                                       |                                              |                 |          |                       |
| OYER REQUEST LIST                                                                                                    | Processed                                                         | <b>5</b> 7                   |                              |                                                 | •                                            |                                       |                                              |                 |          |                       |
| ployer Pending Requests                                                                                                    | — Aj                                                              | pproved                      | 31 -                         | Rohodulad                                       | 25                                           |                                       |                                              |                 |          |                       |
| Employer Pending List                                                                                                    | Re                                                                | ejected                      | 6                            | Scheduled                                       | U                                            |                                       |                                              |                 |          |                       |
| ployer wise Schedule Approval List                                                                                                    |                                                                   |                              | -                            |                                                 |                                              |                                       |                                              |                 |          |                       |
| ployee Schedule Approval List                                                                                                    |                                                                   |                              |                              |                                                 | •                                            |                                       | •                                            |                 |          |                       |
| NICT DASHBOARD                                                                                                    |                                                                   |                              |                              | Administered                                    | 0 Not                                        | administered                          | 6                                            |                 |          |                       |
| C Wise Scheduled Count                                                                                                    |                                                                   |                              |                              |                                                 |                                              |                                       |                                              |                 |          |                       |
| HEDULE VACCINATION                                                                                                    |                                                                   |                              |                              |                                                 |                                              |                                       |                                              |                 |          |                       |
|                                                                                                    | FRONTLINE                                                         | WORKERS RI                   | EQUEST STA                   | TISTICS BY C                                    | RGANIZATIO                                   | <b>N</b>                              |                                              |                 |          |                       |
|                                                                                                    |                                                                   |                              |                              |                                                 |                                              |                                       |                                              |                 |          |                       |
|                                                                                                    | Organization                                                      | Total Approved               | Total scheduled              | Pending<br>Approval                             | Approved Not<br>Scheduled                    | Scheduled not<br>administered         | Administered                                 | Rejected        | Total    |                       |
|                                                                                                    | All weathers in                                                   |                              |                              |                                                 |                                              |                                       |                                              |                 |          |                       |
|                                                                                                    | Oxygen                                                            |                              |                              |                                                 |                                              |                                       |                                              |                 |          |                       |
|                                                                                                    | anufacturing<br>plants, Oxygen                                    |                              |                              |                                                 |                                              |                                       |                                              |                 |          |                       |
|                                                                                                    | distribution<br>centres. Oxygen                                   | 11                           | 0                            | 29                                              | 11                                           | 0                                     | 0                                            | 2               | 42       |                       |
|                                                                                                    | filling centres,                                                  |                              |                              |                                                 |                                              |                                       |                                              |                 |          |                       |
|                                                                                                    | 0                                                                 | H 📢 💽                        | <b>i</b> 🛃                   | 📦 🧿 😘                                           | 4 🐖 🕯                                        |                                       | <u></u> 27℃                                  | Haze \land 🖗 🛥  | 💷 🅼 ENG  | 9:19 PM<br>01-06-2021 |
| eport Generator × +                                                                                                    |                                                                   |                              |                              |                                                 |                                              |                                       |                                              |                 | 0        |                       |
| O      hds.kerala.gov.in/vaccinea                                                                                                    |                                                                   |                              |                              |                                                 |                                              |                                       |                                              |                 | ÷ 6      | ) Incogni             |
| -Health                                                                                                    |                                                                   |                              |                              |                                                 |                                              |                                       |                                              |                 |          |                       |
| K E R A L A                                                                                                    |                                                                   |                              |                              |                                                 |                                              |                                       |                                              |                 |          |                       |
| EN REQUEST LIST                                                                                                    |                                                                   |                              |                              |                                                 |                                              |                                       |                                              |                 |          |                       |
| K E R A L A<br>EN REQUEST LIST<br>Izen Pending Requests                                                                                                    |                                                                   |                              |                              |                                                 |                                              |                                       |                                              |                 |          |                       |
| Citizen Pending List                                                                                                    | INDIVIDUAL                                                        | . REQUEST ST                 | TATISTICS                    |                                                 |                                              |                                       |                                              |                 |          |                       |
| K E R A L A<br>EN REQUEST LIST<br>izen Pending Requests<br>/ Citizen Pending List<br>nerate Districtwise Reports                                                                                                    | INDIVIDUAL                                                        | REQUEST ST                   | TATISTICS                    |                                                 |                                              |                                       |                                              |                 |          |                       |
| KERALA<br>EN ROULST LIST<br>izen Pending Bequests<br>r Citizen Pending List<br>nerate Districtwise Reports<br>wedule Citizen Approval List                                                                                                    | INDIVIDUAL                                                        | REQUEST ST                   | TATISTICS                    | Pending                                         | Approved Not<br>Scheduled                    | Scheduled not<br>administered         | Administered                                 | Rejected        | Total    |                       |
| COVER REQUEST UST<br>VEN REQUEST UST<br>VEN Pending Requests<br>r Citizen Pending List<br>nerate Districtwise Neports<br>wedule Citizen Approval List<br>OVER REQUEST UST<br>UST Reserved                                                                                                    | INDIVIDUAL<br>Type                                                | Total Approved               | Total scheduled              | Pending<br>Approval                             | Approved Not<br>Scheduled                    | Scheduled not<br>administered         | Administered                                 | Rejected        | Total    |                       |
| KERALIA<br>NREQUEST LIST<br>Ven Panding Requests<br>Crizen Pending List<br>vente Districtwise Reports<br>edule Crizen Approval List<br>OVER REQUEST LIST<br>Revenue Panding Requests<br>Content and the List                                                                                                    | INDIVIDUAL<br>Type                                                | REQUEST ST                   | Total scheduled              | Pending<br>Approval                             | Approved Not<br>Scheduled<br>NO RECORDS FOU  | Scheduled not<br>administered         | Administered                                 | Rejected        | Total    |                       |
| EN REQUEST LIST<br>2010 Pending Bequests<br>Critizen Pending List<br>nerate Districtwise Reports<br>edule Critizen Approval List<br>OYER REQUEST LIST<br>ployer Pending Bequests<br>Employer Pending List                                                                                                    | INDIVIDUAL<br>Type                                                | Total Approved               | Total scheduled              | Pending<br>Approval                             | Approved Not<br>Scheduled<br>NO RECORDS FOUR | Scheduled not<br>administered         | Administered                                 | Rejected        | Total    |                       |
| N REQUEST LEST<br>en Ponding Requests<br>Citeen Pending Lest<br>erate Districtwise Reports<br>edule Citien Approval List<br>NYER REQUEST LEST<br>skoyer Pending List<br>leoyer Mending Requests<br>Employer Pending List<br>leoyer Mending Approval List                                                                                                    | INDIVIDUAL<br>Type                                                | REQUEST ST                   | Total scheduled              | Pending<br>Approval                             | Approved Not<br>Scheduled<br>NO RECORDS FOU  | Scheduled not<br>administered         | Administered                                 | Rejected        | Total    |                       |
| N REQUEST LEST<br>en Pending Requests<br>Grizen Pending List<br>earte Districtwise Reports<br>edule Citizen Approval List<br>PKR REQUEST LIST<br>Jakyee Pending Requests<br>Employer Pending List<br>Rolyer vivis Schedule Approval List<br>Jakyee Schedule Approval List<br>Jakyee Schedule Approval List                                                                                                    | INDIVIDUAL                                                        | REQUEST ST                   | Total scheduled              | Pending<br>Approval                             | Approved Not<br>Scheduled<br>NO RECORDS FOU  | Scheduled not<br>administered         | Administered                                 | Rejected        | Iotal    |                       |
| EVERATION CONTRACTORY OF CONTRACTORY OF CONTRACTORY | INDIVIDUAL                                                        | REQUEST ST                   | Total scheduled              | Pending<br>Approval                             | Approved Not<br>Scheduled<br>NO RECORDS FOU  | Scheduled not<br>administered         | Administered                                 | Rejected        | Iotal    |                       |
| EVERATION CONTENTS                                                                                                    | INDIVIDUAL                                                        | REQUEST ST                   | Total scheduled              | Pending<br>Approval                             | Approved Not<br>Scheduled                    | Scheduled not<br>administered         | Administered                                 | Rejected        | Total    |                       |
| EN REQUEST LIST<br>izen Fending Bequests<br>("ditzen Pending List<br>nerate Districtwise Reports<br>welche Citizen Approval List<br>delue Citizen Approval List<br>player Pending Ist<br>player Vendula Approval List<br>player Wesche Approval List<br>player Schedule Approval List<br>NCT DASHBOARD<br>C: Wes Schedule Count<br>HEDULE VACCINATION                                                                                                    | INDIVIDUAL<br>Iyps                                                | REQUEST ST<br>Total Approved | Total scheduled              | Pending<br>Approval                             | Approved Not<br>Scheduled                    | Scheduled not<br>administered         | Administered                                 | Rejected        | Total    |                       |
| EVERATIA<br>AN REQUEST LIST<br>Zen Pending Bequests<br>Grizzen Pending List<br>verate Districtwise Reports<br>edule Griizen Approval List<br>DOYER REQUEST LIST<br>ployer Pending Requests<br>Employer Vending List<br>ployer wise Schedule Approval List<br>ployer wise Schedule Approval List<br>ployer wise Schedule Approval List<br>PLOPAREMONED<br>CONSTRUCTION                                                                                                    | INDIVIDUAL<br>Type                                                | REQUEST ST<br>Total Approved | TATISTICS<br>Total scheduled | Pending<br>Approval                             | Approved Not<br>Scheduled<br>NO RECORDS FOUR | Scheduled not<br>administered         | Administered                                 | Rejected        | Total    |                       |
| EVERATING CONTRACTORY CONTRACTORY CONTRACT | INDIVIDUAL<br>Type<br>USER BASE                                   | Total Approved               | Total scheduled              | Pending<br>Approval<br>ICT:<br>PEN NO           | Approved Not<br>Scheduled<br>NO RECORDS FOUR | Scheduled not<br>administered         | Administered Pending Request                 | Rejected        | Total    |                       |
| EN REQUEST LIST<br>izen Pending Requests<br>(7 dizen Pending List<br>nerate Districtwise Reports<br>hedule Citizen Approval List<br>(2004 REQUEST LIST<br>player Pending Requests<br>(*Employer Pending List<br>player Schedule Approval List<br>aplayee Schedule Approval List<br>NCT DASHBOARD<br>(C Wae Scheduled Count<br>HEDULE VACCINATION                                                                                                    | INDIVIDUAL<br>Iype<br>USER BASE<br>User Name<br>Dr Dhya Sadasha   | Total Approved               | Total scheduled              | Pending<br>Approval                             | Approved Not<br>Scheduled<br>NO RECORDS FOU  | Scheiduled not<br>administered        | Administered<br>Pending Reques<br>158        | Rejected        | Total    |                       |
| EVICE VALUES I<br>IST Pending Requests<br>(7 Gitzen Pending List<br>nerate Districtwise Reports<br>nedule Critizen Approval List<br>(9 CNR REQUEST UST<br>player Pending Requests<br>r Employer Pending List<br>player wise Schedule Approval List<br>apployer wise Schedule Approval List<br>NCT DASHBOARD<br>CV Wee Scheduled Count<br>HEDULE VACCINATION                                                                                                    | INDIVIDUAL<br>Iype<br>USER BASEI<br>User Name<br>Dr Dhya Sadasiwa | Total Approved               | Total scheduled              | Perveding<br>Approval                           | Approved Not<br>Scheduled<br>NO RECORDS FOU  | Scheidaleid not<br>administered<br>ND | Administered<br>Pending Reques<br>158        | Rejected        | Total    |                       |
| EN REQUEST LIST<br>izen Pending Bequests<br>y Citizen Pending List<br>nearate Districtive Reports<br>heelde Citizen Approval List<br>active REQUEST LIST<br>player Pending Ist<br>player Vending List<br>aplayer Schedule Approval List<br>aplayer Schedule Approval List<br>approval List<br>Active Schedule Approval List<br>NCT DASHBOARD<br>C: Wee Schedule Count<br>HEDULE VACCINATION                                                                                                    | INDIVIDUAL<br>Iype<br>USER BASE<br>User Name<br>Dr Dirya Sadasira | Total Approved               | Tatistics<br>Tatischeduled   | Pending<br>Approval                             | Approved Not<br>Scheduled<br>NO RECORDS FOU  | Scheeduled not<br>administered<br>ND  | Administered Pending Requee 158              | Rejected        | Total    |                       |
| EVERATION<br>EXPERIMENT<br>IN REQUEST LIST<br>Izen Pending Bieguests<br>(Critizen Pending List<br>nerate Districtivise Reports<br>weddle Critizen Approval List<br>player Pending Bieguests<br>(Fringhoge Pending List<br>player wise Schedule Approval List<br>player wise Schedule Approval List<br>Player Schedule Approval List<br>REC DASHBOARD<br>CVIse Scheduled Count<br>HEDULE VACCINATION                                                                                                    | INDIVIDUAL<br>Type<br>USER BASEI<br>User Name<br>Dr Dhya Sadasira | Total Approved               | Tatistics<br>Tatischeduled   | Pending<br>Approval<br>ICT:<br>PIN NO<br>490553 | Approved Not<br>Scheduled<br>NO RECORDS FOUR | Scheduled not<br>administered<br>ND   | Administered Administered Pending Reques 158 | Rejected        | Total    |                       |
| EN REQUEST LIST<br>izen Pending Bequests<br>/ Critzen Pending List<br>nerrate Districtivise Reports<br>hechle Critzen Approval List<br>player Pending Requests<br>/ Employer Pending List<br>player Schedule Approval List<br>player Schedule Approval List<br>player Schedule Approval List<br>RECTOASHBOARD<br>CC Wee Schedule Approval List<br>HEDULE VACCINATION                                                                                                    | INDIVIDUAL<br>Type<br>USER BASEI<br>User Name<br>Dr Drya Sadasiya | n REQUEST ST                 | Total scheduled              | Pending<br>Approval<br>CT:<br>PIN NO<br>490553  | Approved Not<br>Scheduled<br>NO RECORDS FOUR | Scheduled not<br>administered         | Administered Pending Requee 158              | Rejected        | Total    |                       |

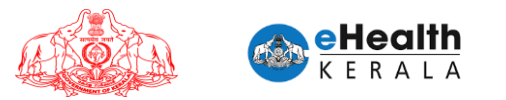

# 5.1 CVC Wise Scheduled Count

At district level RCH users can view the date wise scheduled count against each vaccination center for next 7 days.

| K E R A L A                                         |           |                                |            | DI         | STRICT : THIRUVAN | IANTHAPURAM | Logge      | l in as Dr Divya Sa | dasivan LOGOU |
|-----------------------------------------------------|-----------|--------------------------------|------------|------------|-------------------|-------------|------------|---------------------|---------------|
| TIZEN REQUEST LIST                                  | cvc       | WISE SCHEDU                    | LED COUNT  |            |                   |             |            |                     |               |
| Citizen Pending Requests<br>My Citizen Pending List | SI<br>No. | Vaccination Center             | 23/05/2021 | 24/05/2021 | 25/05/2021        | 26/05/2021  | 27/05/2021 | 28/05/2021          | 29/05/2021    |
| Generate Districtwise Reports                       | 1         | Amboori PHC                    | 0          | 0          | 1                 | 0           | 0          | 0                   | 0             |
| Schedule Citizen Approval List                      | 2         | Aruvikkara PHC                 | 0          | 0          | 0                 | 0           | 0          | 0                   | 0             |
| Employer Papeling Requests                          | 3         | CDH Pulayanarkotah             | 0          | 0          | 0                 | 1           | 1          | 0                   | 0             |
| My Employer Pending List                            | 4         | General Hospital<br>Trivandrum | 0          | 0          | 0                 | 0           | 0          | 0                   | 0             |
| INSTRUCT DASHBOARD                                  |           |                                |            |            |                   |             |            |                     |               |

## 6. Employer Request List

#### 6.1 Employer Pending Requests

- When user logs in and select "Employer Pending Request" they will get the list of total pending requests for his/her district.
- From the total pending list each user can click "Add To My List" which will allocate first 25 requests to that user's "My Employer Pending List".
- User can add multiple batches of 25 requests to "My Employer Pending List".
- > User can verify the employer's name and uploaded document present in the request.
- If the employer is private their LSGD license number and document will be uploaded while requesting.
- > If the employer is government, then employee id will be uploaded while requesting.
- > Additional option to filter based on organization category is introduced.

| at the  | е | Н | e | a | It | h |
|---------|---|---|---|---|----|---|
| a testa | Κ | Ε | R | А | L  | A |

| IG REQUESTS                | V SEARCH<br>Organization Name<br>KSEB         | NTHAPURAM<br>Number of Employees                                                        | Logged in as Dr Divys                                                                                                    |                                                                   |
|----------------------------|-----------------------------------------------|-----------------------------------------------------------------------------------------|----------------------------------------------------------------------------------------------------|-------------------------------------------------------------------|
| IG REQUESTS                | V     SEARCH       Organization Name     KSEB | NTHAPURAM<br>Number of Employees                                                        | Logged in as Dr Divys                                                                                                    | a Sadasivan LoGout<br>Employer ID<br>Document/License<br>document |
| IG REQUESTS Pending Days 7 | SEARCH Organization Name KSEB                 | Number of Employees                                                                     | LSGD License Number                                                                                                    | Employer ID<br>Document/License<br>document                       |
| IG REQUESTS Pending Days 7 | SEARCH  Organization Name  KSEB               | Number of Employees                                                                     | LSGD License Number                                                                                                    | Employer ID<br>Document/License<br>document                       |
| Pending Days               | SEARCH  Organization Name  KSEB               | Number of Employees                                                                     | LSGD License Number                                                                                                    | Employer ID<br>Document/License<br>document                       |
| Pending Days               | SEARCH  Organization Name  KSEB               | Number of Employees                                                                     | LSGD License Number                                                                                                    | Employer ID<br>Document/License<br>document                       |
| Pending Days               | SEARCH     Organization Name     KSEB         | Number of Employees                                                                     | LSGD License Number                                                                                                    | Employer ID<br>Document/License<br>document                       |
| Pending Days               | Organization Name<br>KSEB                     | Number of Employees                                                                     | LSGD License Number                                                                                                    | Employer ID<br>Document/License<br>document                       |
| Pending Days 7             | Organization Name<br>KSEB                     | Number of Employees                                                                     | LSGD License Number                                                                                                    | Document/License<br>document                                      |
| 7                          | KSEB                                          |                                                                                         |                                                                                                    | Gocoment                                                          |
| 7                          | KSEB                                          |                                                                                         |                                                                                                    |                                                                   |
|                            |                                               | 2                                                                                       |                                                                                                    | Updated_1_1_20210527_23<br>4337.pdf                               |
| 7                          | ABC                                           | 3                                                                                       |                                                                                                    | 9188481512_1_23_2021052<br>0_171659.pdf                           |
| 7                          | ABC                                           | 3                                                                                       |                                                                                                    | 9188481512_1_23_2021052<br>0_171659.pdf                           |
| 5                          | ABC                                           | 3                                                                                       |                                                                                                    | 9188481512_1_23_2021052<br>0_171659.pdf                           |
| 4                          | KSEB                                          | 23                                                                                      |                                                                                                    | Updated_1_120210527_23<br>4337.pdf                                |
| 4                          | KSEB                                          | 18                                                                                      |                                                                                                    | Updated_1_1_20210527_23<br>4337.pdf                               |
|                            | 7<br>5<br>4<br>4                              | 7         ABC           5         ABC           4         KSEB           4         KSEB | 7         ABC         3           5         ABC         3           4         KSEB         23           4         KSEB         18 | 7ABC35ABC34KEB234KEB18                                            |

# 6.2 My Employer Pending List

- > FLW requests that are allocated to logged in user will be listed here.
- Request date, pending days and other request details will be shown for verification.
- User can verify the uploaded document present in the request.
  - ✓ If the employer is private their LSGD license number and document will be uploaded while requesting.
  - ✓ If the employer is government, they employer's employee ID will be uploaded while requesting.
- User can select the status in the action column dropdown. This will have option to "Approve", "Reject", "Pending".
- After selecting the status against all requests, click submit button to save the status against each.
- If status is selected as "Rejected" rejection reason must be selected.
- Employee wise details will not be available in this section. User can either "Approve" or "Reject" a request.
- > Notification SMS will be sent to requested employer.
- All pending requests that is allocated for a user can be moved back to common pool by clicking "Transfer All Requests To Common Pool". You can either submit all applications with updated status or transfer all application back to main list.
- Organization details are introduced against each request.
- Requested employer details can be viewed by clicking blue color info icon.
- > Additional remarks entered by employer while registering is introduced.

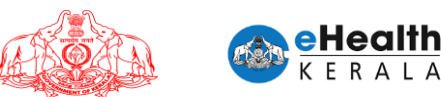

|                                    |     | <b>MO</b>  |         |                        | D              | ISTRICT : THI | RUVA         | NANTHAPUR        | AM                | Logged      | in as Dr Div | ya Sadasivan | LOGO    |
|------------------------------------|-----|------------|---------|------------------------|----------------|---------------|--------------|------------------|-------------------|-------------|--------------|--------------|---------|
| ZEN REQUEST LIST                   |     | - alkinka- |         |                        |                |               |              |                  |                   |             |              |              |         |
| tizen Pending Requests             | MY  | EMPLOYE    | R PENDI | NG LIST                |                |               |              |                  |                   |             |              |              |         |
| y Citizen Pending List             |     |            |         |                        |                |               |              |                  | 1                 |             | 1            |              |         |
| nerate Districtwise Reports        | q   | Poguastad  | Ponding | Organization           |                | Organization  |              | No of            | LSGD              | Employer ID |              |              | Paiacti |
| edule Citizen Approval List        | No. | Date       | Days    | Type                   | Organization   | Name          | Info         | Employees        | License<br>Number | cense       | Remarks      | Action       | Reason  |
| OYER REQUEST LIST                  |     |            |         |                        |                |               |              |                  |                   | document    |              |              |         |
| player Pending Requests            | 1   | 21/05/2021 | 11      | Petrol Pump<br>Workers | Govt           | KSEB          | 0            | 8                |                   | Document1   |              | Pending v    |         |
| Employer Pending List              |     |            |         | Dated Date             |                |               |              |                  |                   |             |              |              |         |
| ployer wise Schedule Approval List | 2   | 21/05/2021 | 11      | Workers                | Govt           | KSEB          | 0            | 36               |                   | Document1   |              | Pending v    |         |
| ployee Schedule Approval List      | 3   | 21/05/2021 | 11      | Petrol Pump            | Govt           | KSER          |              | 11               |                   | Document1   |              | Pending      |         |
| RICT DASHBOARD                     | -   | 21/03/2021 |         | Workers                | CONT           | Employe       | r Nam        | e :Mahesh V R    |                   | DOCUMENT    |              | ( onong )    |         |
| C Wise Scheduled Count             | 4   | 21/05/2021 | 11      | Petrol Pump<br>Workers | Govt           | KSEB Enginee  | r Desig<br>r | nation :Assistar | ıt                | Document1   |              | Pending ~    |         |
| HEDULE VACCINATION                 |     |            |         | Patral Dump            |                | Employe       | r Mob        | le :9447082150   |                   |             |              |              |         |
|                                    | 5   | 21/05/2021 | 11      | Workers                | Govt           | KSEB          | 0            | 2                |                   | Document1   |              | Pending V    |         |
|                                    |     | SUBMIT     | TRANS   | FER ALL REQUES         | T TO COMMON PC | IOL           |              |                  |                   |             |              |              |         |
|                                    |     |            |         |                        |                |               |              |                  |                   |             |              |              |         |

# 6.3 Employee Schedule Approval List

- > All approved request of the district will be listed in this screen.
- User can click "Open Request" and view the list of employees present in it.
- Vaccination center present in request will be auto-populated, user can change if required. Schedule date and time slot can be selected.
- Schedule can be updated one by one.
- For bulk scheduling user can select vaccination center, schedule date, time slot and click "Schedule All".
- Once schedule is updated SMS will be sent to each individual employee mentioning vaccination center and date.
- > Organization details are introduced against each request.
- > Requested employer details can be viewed by clicking blue color info icon.
- Additional option to get employee wise list for schedule is introduced, similar to citizen schedule screen.

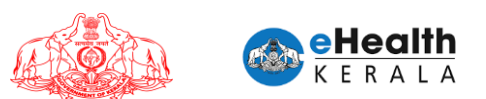

|                                                                                                    | Chiedin                                                                                                    | n                                                                                                    |                                                                                                    | TRAND                                                                                                    |                                                                                                    |                                                                                                    | DISTRICT : THIF                                                                                                    | RUVANANTHAPURA                                                                                                 | м                                  | Logged i                                        | in as Dr Divya Sa                                                                                                    | adasiyan 🚺 🛄                                                                                                    |
|----------------------------------------------------------------------------------------------------|----------------------------------------------------------------------------------------------------|----------------------------------------------------------------------------------------------------|----------------------------------------------------------------------------------------------------|----------------------------------------------------------------------------------------------------|----------------------------------------------------------------------------------------------------|----------------------------------------------------------------------------------------------------|----------------------------------------------------------------------------------------------------|----------------------------------------------------------------------------------------------------|------------------------------------|-------------------------------------------------|----------------------------------------------------------------------------------------------------|----------------------------------------------------------------------------------------------------|
| 1                                                                                                    | 🥗 K E R A L                                                                                                    | A                                                                                                    | 4                                                                                                    |                                                                                                    |                                                                                                    |                                                                                                    |                                                                                                    |                                                                                                    |                                    |                                                 |                                                                                                    |                                                                                                    |
| EN                                                                                                    | REQUEST LIST                                                                                                    |                                                                                                    |                                                                                                    |                                                                                                    |                                                                                                    |                                                                                                    |                                                                                                    |                                                                                                    |                                    |                                                 |                                                                                                    |                                                                                                    |
| ızei                                                                                                    | n Penaing Requests<br>itizen Pendina List                                                                                                    |                                                                                                    | EMPL                                                                                                    | OYER WISE                                                                                                    | SCHED                                                                                                    | ULE APPR                                                                                                    | OVAL LIST                                                                                                    |                                                                                                    |                                    |                                                 |                                                                                                    |                                                                                                    |
| ner                                                                                                    | rate Districtwise Rep                                                                                                    | orts                                                                                                    | Appro                                                                                                    | oved From Da                                                                                                    | te 01/05/20                                                                                                    | 21                                                                                                    | Approved To Date                                                                                                    | 01/08/2021                                                                                                    | <b>m</b>                           |                                                 |                                                                                                    |                                                                                                    |
| hed                                                                                                    | dule Citizen Approva                                                                                                    | ıl List                                                                                                    |                                                                                                    | SEARCH                                                                                                    |                                                                                                    |                                                                                                    |                                                                                                    |                                                                                                    |                                    |                                                 |                                                                                                    |                                                                                                    |
| .OY                                                                                                    | er request list                                                                                                    |                                                                                                    | Count: 2                                                                                                    |                                                                                                    |                                                                                                    |                                                                                                    |                                                                                                    |                                                                                                    |                                    |                                                 |                                                                                                    |                                                                                                    |
| pk                                                                                                    | oyer Pending Reque                                                                                                    | sts                                                                                                    |                                                                                                    |                                                                                                    | Pendina                                                                                                    | Organization                                                                                                    |                                                                                                    |                                                                                                    |                                    | Number Of                                       | LSGD License                                                                                                    |                                                                                                    |
| r En                                                                                                    | mpioyer Penaing Lis<br>over wise Schedule J                                                                                                    | t<br>Approval List                                                                                                    | SI No.                                                                                                    | Request Date                                                                                                    | Days                                                                                                    | Туре                                                                                                    | Organization                                                                                                    | Organization N                                                                                                 | ame Info                           | Employees                                       | Number                                                                                                    |                                                                                                    |
| pk                                                                                                    | oyee Schedule Appr                                                                                                    | oval List                                                                                                    |                                                                                                    |                                                                                                    |                                                                                                    |                                                                                                    | All workers in Oxygen                                                                                                    | 940                                                                                                    |                                    |                                                 |                                                                                                    |                                                                                                    |
| RIC                                                                                                    | T DASHBOARD                                                                                                    |                                                                                                    | 1                                                                                                    | 20/05/2021<br>01:11                                                                                                    | 12                                                                                                    | Govt                                                                                                    | distribution centres, Oxyg<br>filling centres, Drivers of                                                                                                    | en KSEB Welfare As                                                                                             | isoc 🕴                             | 1                                               |                                                                                                    | Open Re                                                                                                    |
| c۷                                                                                                    | Wise Scheduled Cou                                                                                                    | nt                                                                                                    |                                                                                                    |                                                                                                    |                                                                                                    |                                                                                                    | Oxygen tankers                                                                                                    |                                                                                                    |                                    |                                                 |                                                                                                    |                                                                                                    |
| HE                                                                                                    | DULE VACCINATION                                                                                                    |                                                                                                    |                                                                                                    | 22/05/2024                                                                                                    |                                                                                                    |                                                                                                    | All workers in Oxygen<br>anufacturing plants, Oxyg                                                                                                    | ien                                                                                                    |                                    |                                                 |                                                                                                    |                                                                                                    |
|                                                                                                    |                                                                                                    |                                                                                                    | 2                                                                                                    | 20:51                                                                                                    | 10                                                                                                    | Govt                                                                                                    | distribution centres, Oxyg<br>filling centres, Drivers of                                                                                                    | en ABC                                                                                                    | 0                                  | 10                                              |                                                                                                    | Open Re                                                                                                    |
|                                                                                                    |                                                                                                    |                                                                                                    |                                                                                                    |                                                                                                    |                                                                                                    |                                                                                                    | Oxygen tankers                                                                                                    |                                                                                                    |                                    |                                                 |                                                                                                    |                                                                                                    |
| کر<br>100:<br>(                                                                                                    | Type here to see<br>ort Generator<br>C hds.kera                                                                                                    | arch<br>× +<br>Ia.govin/vaccineap)<br>h<br>A                                                                                                    | p/HomePa <u>c</u>                                                                                                    | O Hi<br>e.jsp?user=49055                                                                                                    | <b>N</b> (                                                                                                    | <u> </u>                                                                                                    | DISTRICT : THIF                                                                                                    | 10 - AUL                                                                                                    | M                                  | 26°C Mostly<br>Logged i                         | rclear \land 🖗 🐔<br>in as Dr Divya Sa                                                                                                    | Varsiond<br>IC3 (% ENG 01-00<br>☆ ⊖ Ir<br>adasivan LC                                                                                                    |
| ر<br>جابہ میں<br>EN<br>izer                                                                                                    | Type here to see<br>art Generator<br>C M hdskera<br>K E R A L<br>REQUEST LIST<br>In Pending Requests<br>litzen Pending List                                                                                                    | arch<br>× +<br>Ia gov in/vaccineop<br><u>h</u><br>A                                                                                                    | p/HomePag                                                                                                    | O H:                                                                                                    | 33<br>53<br>53<br>53                                                                                                    | ULE APPR                                                                                                    | DISTRICT : THIF                                                                                                    | त्रा का संस्थित के संस्थित के संस्थित के संस्थित के संस्थित के संस्थित के संस्थित के संस्थित के संस्थित के संस | M                                  | 26°C Mostly                                     | rclear 🔨 ট্ 🦚<br>in as Dr Divya Sa                                                                                                    | Marcinare<br>IR & BNG 160<br>0<br>☆ ⊕ If<br>adasivan LC                                                                                                    |
| ر<br>دی<br>EN<br>Cizer<br>د                                                                                                    | Type here to see<br>ort Generator<br>C Industry<br>Feedbackera<br>C Industry<br>C Industry<br>I | arch x +<br>la gov in/vaccineap<br>h A                                                                                                    | p/HomePag                                                                                                    | O H<br>ejspruser=49055<br>OYER WISE                                                                                                    | 33                                                                                                    | ULE APPR                                                                                                    | DISTRICT : THIP                                                                                                    | 2 RUVANANTHAPURA                                                                                               | м                                  | 26°C Mostly                                     | rclear \land ট 📽                                                                                                    | Adasivan                                                                                                    |
| ,C<br>spo<br>EN<br>izei<br>ch                                                                                                    | D Type here to see<br>or Generator<br>C M Adskera<br>C C C C C C C C C C C C C C C C C C C                                                                                                     | arch                                                                                                    | p/HomePace                                                                                                    | O Hi<br>e;sp?user=49055<br>OYER WISE<br>quest irrespective<br>duled Date :                                                                           | S3                                                                                                    | ULE APPR<br>ers chosen                                                                                                    | DISTRICT : THIP                                                                                                    | RUVANANTHAPURA                                                                                                 | M<br>m<br>per of<br>ngs :          | 26°C Mostly<br>Logged i                         | rclear 🧥 🔁 📽                                                                                                    | Adasivan LC                                                                                                    |
| ,C<br>spo<br>EN<br>izer<br>ch                                                                                                    | Type here to see<br>ar Generator<br>C I diskera<br>C C C C C C C C C C C C C C C C C C C                                                                                                     | Arch                                                                                                    | p/HomePag<br>EMPL<br>in this rec<br>Sche                                                                                                    | O Hi<br>espipiluer=4905<br>OVER WISE<br>duled Date :                                                                                                 | S3                                                                                                    | ULE APPRI                                                                                                    | DISTRICT : THIP<br>DVAL LIST<br>me Slot : Select                                                                                                    | RUVANANTHAPURA                                                                                                 | M<br>ber of<br>ngs :               | 26°C Mostly                                     | rclear \land 🤉 🦚<br>in as Dr Divya Sr<br>Sc                                                                                                    | ver inset<br>I a                                                                                                    |
| , C<br>ipo<br>EN<br>izei<br>ch<br>ac                                                                                                    | Type here to see<br>art Generator<br>C I diskera<br>C C C C C C C C C C C C C C C C C C C                                                                                                     | arch                                                                                                    | p/HomePag<br>EMPL<br>in this rec<br>Sche                                                                                                    | O Hi<br>a jap hare = 4005<br>OYER WISE<br>uest irrespectiv<br>duled Date :<br>orbidity                                                               | S3<br>SCHED<br>All                                                                                                    | ULE APPR                                                                                                    | DISTRICT : THIP<br>DVAL LIST<br>ne Slot : Belect                                                                                                    | RUVANANTHAPURA                                                                                                 | M<br>per of<br>ngs :               | 26°C Mostly                                     | r clear A 🖗 🗣                                                                                                    | Hordina 6<br>II → (A) BNS 10<br>0 → -<br>2 → 3 in<br>Inclusivan LU<br>hetule Al<br>arch                                                                                                    |
| C<br>po<br>po<br>EN<br>izer<br>ch<br>ac<br>/ac<br>lo                                                                                                    | Type here to see<br>ort Generator<br>Type here to see<br>Type here to see                                                                                                    | arch x + Alagov in (vaccimp) Alagov in (vaccimp) Alagov in (vaccim                                                                                                    | p/HomePage<br>EMPL<br>in this rec<br>Sche<br>Com                                                                                                    | O H<br>s bp Tuser 49055<br>OYER WISE<br>uest irrespectiv<br>duled Date :<br>iorbidity<br>Birth Germ                                                  | S3                                                                                                    | ULE APPR<br>ers chosen<br>Tin<br>Vurbin<br>Number                                                                                               | DISTRICT : THIP<br>DISTRICT : THIP<br>OVAL LIST<br>ne Slot : Select<br>COWIN<br>Registration<br>Number                                                                                                    | RUVANANTHAPURA                                                                                                 | M<br>Der of<br>ngs :<br>edule Date | 26°C Mostly<br>Logged i<br>Number Of<br>Booking | r clear A G &                                                                                                    | Vereine t<br>T = AE tek 6 0,00<br>C =                                                                                                    |
| FIN<br>EN<br>izer<br>Ch<br>/ac                                                                                                    | Type here to see<br>ort Generator<br>Type here to see<br>ort Generator<br>C an Ackerator<br>C an Ackerator<br>C Ackerator<br>C Ackerator<br>C Ackerator<br>C Ackerator<br>C C C C C C C C C C C C C C C C C C C                                                                                                     | arch x + Alagov in visco in reproduction of the second second sec                                                                                                    | p/HomePag<br>EMPL<br>in this rec<br>Sche<br>Year of<br>1990                                                                                                    | O H:<br>spip/turer 49055<br>OYER WISE<br>uest irrespectiv<br>duled Date :<br>iorbidity<br>Birth Genu                                                 | e sched                                                                                                    | ULE APPR(<br>ers chosen<br>Til<br>Vurber<br>9445566778                                                                                          | DISTRICT : THIP<br>DISTRICT : THIP<br>OVAL LIST<br>Ne Slot : Select<br>COWIN<br>Registration<br>Number<br>17845421245113                                                                                                    | RUVANANTHAPURA                                                                                                 | M<br>Der of<br>ngs :<br>edule Date | 26°C Mostly<br>Logged I<br>Number Of<br>Booking | r clear A G &                                                                                                    | Verefane 6<br>(7                                                                                                    |
| ,C<br>ipo<br>izei<br>chi<br>/ac<br>/ac                                                                                                    | Type here to see<br>ort Generator<br>Type here to see<br>ort Generator<br>C                                                                                                    | arch x + Alagov in viscolaring particular and the second second s                                                                                                    | p/HomePage<br>EMPL<br>in this rec<br>Sche<br>Year of<br>1990                                                                                                    | O H:<br>espip/user=49055<br>OYER WISE<br>uest irrespectiv<br>duled Date :<br>iorbidity<br>Birth Genu<br>Male                                         | S3<br>SCHED<br>All<br>All                                                                                                    | ULE APPR(<br>ers chosen<br>Th<br>Th<br>Number<br>944556778<br>944556779                                                                         | COWIN Registration Number 17845421245113 17845421245114                                                                                                    | RUVANANTHAPURA                                                                                                 | M<br>Der of<br>ngs :<br>edule Date | 26°C Mostly<br>Logged I<br>Number Of<br>Booking | r clear A G C<br>in as Dr Divya Sa<br>Stot<br>Select X                                                                                                    | Vereine t<br>(1) (2) (2) (3) (3) (3) (3) (3) (3) (3) (3) (3) (3                                                                                                    |
| , , , , , , , , , , , , , , , , , , ,                                                                                                    | Type here to see<br>or Generator<br>Type here to see<br>or Generator<br>C   Action Advanced<br>C   Approved Date<br>22/05/2021<br>22/05/2021                                                                                                    | arch x 4<br>lagov in vaccinerp<br>A select select<br>Select Select Sele                                                                                                    | <ul> <li>p:/HomePage</li> <li>EMPL</li> <li>in this rec</li> <li>Sche</li> <li>Com</li> <li>Year of</li> <li>1990</li> <li>1990</li> <li>1990</li> </ul>                                                                                                    | O H:<br>espipioner 49055<br>OVER WISE<br>uest irrespectiv<br>duled Date :<br>iorbidity<br>Birth Genu<br>Male                                         | S3<br>S3<br>E SCHED<br>Ve of the filt<br>All<br>Her                                                                                                    | ULE APPRI<br>ers chosen<br>Th<br>Mumber<br>9445566779<br>9445566779                                                                             | OVAL LIST           OVAL LIST           COWIN<br>Registration<br>Number           COWIN<br>17845421245113           17845421245113           17845421245114           17845421245114                                                                                                    | RUVANANTHAPURA                                                                                                 | M<br>ber of<br>ngs :<br>edule Date | 26°C Mostly<br>Logged I<br>Number Of<br>Booking | r clear A G C<br>in as Dr Divya Sa<br>Stot<br>Select S<br>Salert Salert                                                                                                    | Vereine t                                                                                                    |
| F F F F F F F F F F F F F F F F F F F                                                                                                    | Type here to see<br>or Generator<br>Type here to see<br>or Generator<br>C  According Content<br>C  C  C  C  C  C  C  C  C  C  C  C  C                                                                                                    | arch x 4<br>A 4<br>Alagov in / wace import<br>A 5<br>Select 5<br>Select 5<br>S | in this rec<br>Scher<br>Year of<br>1990                                                                                                    | O H:<br>espipioner 49055<br>OVER WISE<br>uest irrespectiv<br>duled Date :<br>iorbidity<br>Birth Genu<br>Male<br>Male                                 | S3 SCHED                                                                                                    | ULE APPRI<br>ers chosen<br>Th<br>Mumber<br>9445566779<br>9445566779                                                                             | OVAL LIST           OVAL LIST           COWIN<br>Registration<br>Number           COWIN<br>17845421245113           17845421245113           17845421245114                                                                                                    | RUVANANTHAPURA<br>tion Center Sch                                                                              | M<br>ber of<br>ngs :<br>edule Date | 26°C Mostly<br>Logged I<br>Number Of<br>Booking | r clear A G C<br>in as Dr Divya Sa<br>Stot<br>Select S<br>Select Select                                                                                                    | Version E Version E Vers |
| For the second second s | Type here to see<br>or Generator<br>Total Ackerator<br>Total Ack                                                                                                    | Arch X 4<br>A 4<br>Alagov in/vscoinsp<br>A 5<br>Select 5<br>Select | in this rec<br>Scher<br>Scher<br>Scher<br>1990<br>1990                                                                                                    | O H:<br>espipiture: 49055<br>OVER WISE<br>uest irrespectiv<br>duled Date :<br>iorbidity<br>Birth Genu<br>Male<br>Male                                | ee of the filt                                                                                                    | ULE APPR(<br>ers chosen<br>Th<br>Th<br>Mumber<br>9445566779<br>9445566779<br>9445566780<br>9445566781                                           | COWIN<br>Registration<br>Number         Vaccinat<br>Vaccination           COWIN<br>Registration<br>17845421245113         Vaccinat<br>17845421245113           17845421245114         1           17845421245115         1           17845421245116         1                                                                                                    | RUVANANTHAPURA<br>tion Center Sch<br>v C<br>v C<br>v C<br>v C<br>v C                                           | M<br>ber of<br>ngs :<br>edule Date | 26°C Mostly<br>Logged I<br>Number Of<br>Booking | r clear A G C<br>in as Dr Divya Sa<br>Stot<br>Select S<br>Select S                                                                                                    | Version E Version E Vers |
| C C C C C C C C C C C C C C C C C C C                                                                                                    | Type here to see<br>or Generator  Type here to see<br>or Generator  Type here to see<br>or Generator  Type here to see<br>or Generator  Comparison of the see<br>of the second of the second of the second<br>of the second of the second of the se                                                                                                    | International Control of Control of Control                                                                                                    | Image: Second Second | O H:<br>espipiturer 49055<br>OVER WISE<br>uest irrespectif<br>duled Date :<br>iorbidity<br>Birth Genu<br>Male<br>Male<br>Male<br>Male                | ee of the filt                                                                                                    | ULE APPR<br>ers chosen<br>Th<br>Th<br>Sumber<br>9445566779<br>9445566779<br>9445566779<br>9445566779<br>9445566779                              | COWIN<br>Registration         Vaccination           COWIN<br>Registration         Vaccination           17845421245113         1           17845421245114         1           17845421245115         1           17845421245115         1           17845421245115         1           17845421245116         1           17845421245117         1                                                                                                    | RUVANANTHAPURA<br>tion Center Sch<br>v C<br>v C<br>v C<br>v C<br>v C                                           | M Der of ngs :                     | 26°C Mostly<br>Logged I<br>Number Of<br>Booking | r clear A G C<br>in as Dr Divya Sa<br>Stot<br>Select S<br>Select Select Selec | Version E       Image: A (E total of the state of the state of the st                                       |
| , C<br>epo<br>EN<br>Zei<br>C<br>c<br>h<br>c<br>h<br>c<br>h                                                                                                    | Type here to see Type here to see Type                                                                                                    | Arch X 4<br>A 4<br>A 4<br>A 5<br>A 5<br>A 5<br>A 5<br>A 7<br>A 7<br>A 7<br>A 7<br>A 7<br>A 7<br>A 7<br>A 7                                                                                                    | Image: Second Second | O H:<br>espipAuser 49055<br>OVER WISE<br>uest irrespectiv<br>duled Date :<br>iorbidity<br>Bitth Genu<br>Male<br>Male<br>Male<br>Male<br>Male<br>Male | ve of the filt<br>and an and a second second se | ULE APPR(<br>ers chosen<br>Th<br>Th<br>Sumber<br>9445566778<br>9445566778<br>9445566780<br>9445566781<br>9445566781<br>9445566781<br>9445566781 | COWIN<br>Registration<br>Number         Vaccinat           COWIN<br>Registration<br>Number         Vaccinat           17845421245113         1           17845421245114         1           17845421245114         1           17845421245114         1           17845421245114         1           17845421245114         1           17845421245114         1           17845421245114         1           17845421245114         1           17845421245114         1           17845421245114         1           17845421245114         1 | RUVANANTHAPURA<br>RUVANANTHAPURA<br>tion Center Sch<br>v C<br>v C<br>v C<br>v C<br>v C<br>v C<br>v C<br>v C    | M Der of ngs :                     | 26°C Mostly<br>Logged I<br>Number Of<br>Booking | r clear A G C<br>in as Dr Divya Sa<br>Stot<br>Select A<br>Select A<br>Select A                                                                                                    | Version t       Image: A total of the state of the state                                       |

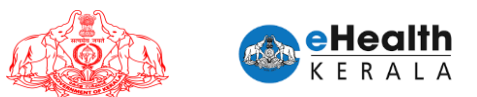

| S Report Generator × +                    | •   |                              |                |                  |              |                  |                    |                   |                   |                                                    |                 |              | 0               | - 0         | ×   |
|-------------------------------------------|-----|------------------------------|----------------|------------------|--------------|------------------|--------------------|-------------------|-------------------|----------------------------------------------------|-----------------|--------------|-----------------|-------------|-----|
| ← → C 🔒 hds.kerala.gov.in/vacci           |     |                              |                |                  |              |                  |                    |                   |                   |                                                    |                 |              | * 6             | Incognito   |     |
| e Health                                  |     | E                            |                |                  |              | D                | STRICT : T         | HIRUVAN           | ANTH              | APURAM                                             | Logge           | d in as Dr   | Divya Sadasivan | LOGOUT      | D   |
| <ul> <li>CITIZEN REQUEST LIST</li> </ul>  |     |                              |                |                  |              |                  |                    |                   |                   |                                                    |                 |              |                 |             |     |
| Citizen Pending Requests                  | E   | <b>IPLOYEE</b>               | SCHED          | ULE AP           | PROVAL       | LIST             |                    |                   |                   |                                                    |                 |              |                 |             |     |
| My Citizen Pending List                   |     |                              |                |                  |              |                  |                    |                   |                   |                                                    |                 |              |                 |             |     |
| Generate Districtwise Reports             | Ap  | proved Fro                   | m Date 2       | 0/05/2021        | Approv       | /ed To Dat       | 01/06/202          | 1 📖               |                   |                                                    |                 |              |                 |             | - 1 |
| Schedule Citizen Approval List            | Va  | ccination                    | Centre Se      | lect             | ✓ s          | EARCH            |                    |                   |                   |                                                    |                 |              |                 |             | - 1 |
| <ul> <li>EMPLOYER REQUEST LIST</li> </ul> |     |                              |                |                  |              |                  |                    | Employ            | er Nam            | ne :Mahesh V R                                     |                 |              |                 |             |     |
| Employer Pending Requests                 | G   | entre                        | Select         | ~                | Scheduled Da | ite :            |                    | Tim Enginee       | er Desi<br>H      | gnauon Assistant                                   | hber of kings : |              | Schedule A      | Il Selected |     |
| My Employer Pending List                  |     |                              |                |                  |              |                  |                    | Organiz<br>Oxygen | ation (           | Category :All workers in<br>cturing plants, Oxygen |                 |              |                 |             |     |
| Employer wise Schedule Approval List      | SI# | Approve<br>d Date            | Name           | Year of<br>Birth | Gender       | Mobile<br>Number | COWIN#             | Ordistribu        | tion ce<br>Driver | ntres, Oxygen filling<br>s of Oxygen tankers       | Booking#        | Slot         | Status          |             |     |
| Employee Schedule Approval List           |     |                              |                |                  |              |                  |                    | Organiz           | ation             | Name :KSEB Welfare                                 |                 |              |                 |             |     |
| <ul> <li>DISTRICT DASHBOARD</li> </ul>    | 1   | 2021-05-                     | Roshma         | 1992             | Female       | 94953121         | 67676878           | Govt              | ă                 | <b>X</b>                                           |                 | Select ×     | SCHEDULE        |             |     |
| CVC Wise Scheduled Count                  |     | 21:29:08.0                   |                |                  |              | 50               | 786787             |                   | Ŭ                 |                                                    |                 |              | _               | -           |     |
| RESCHEDULE VACCINATION                    | 2   | 2021-05-<br>22<br>21:00:49.0 | EMPLOYE<br>E 1 | 1990             | Male         | 94455667<br>78   | 17845421<br>245113 | Govt              | 0                 | ~                                                  |                 | Select v     | SCHEDULE        |             | J   |
|                                           | 3   | 2021-05-<br>22<br>21:00:49.0 | EMPLOYE<br>E 2 | 1990             | Male         | 94455667<br>79   | 17845421<br>245114 | Govt              | 0                 | ~ _                                                |                 | Select ~     | SCHEDULE        |             | J   |
|                                           | 4   | 2021-05-<br>22<br>21:00:49.0 | EMPLOYE<br>E 3 | 1990             | Male         | 94455667<br>80   | 17845421<br>245115 | Govt              | 0                 | <b>~</b>                                           |                 | Select v     | SCHEDULE        |             | J   |
|                                           | 5   | 2021-05-<br>22<br>21:00:49.0 | EMPLOYE<br>E 4 | 1990             | Male         | 94455667<br>81   | 17845421<br>245116 | Govt              | 0                 | ~ _                                                |                 | Select ~     | SCHEDULE        | •           | J   |
| Waiting for hds.kerala.gov.in             |     |                              |                | -                |              | -                |                    |                   |                   |                                                    |                 |              |                 | 10-04 DM    |     |
| P Type here to search                     |     | 0                            |                | <u>و</u>         | <b>1</b>     | 1 ڬ 🛛            | 🧿 🚾                |                   |                   |                                                    | 💛 26°C Mo:      | stly clear 🗸 | 🔨 🛱 🕼 🖙 🌈 ENG   | 01-06-2021  | 5   |

# 7. Citizen Request List

# 7.1 Citizen Pending Requests

- > Vaccination center wise filter option is introduced.
- > Preferred vaccination center available in the request is added.
- > Option to filter by eligibility group is introduced.

| -Health                                    |        |                |                 |                    |                 |                                |                  |               |                                |                        |
|--------------------------------------------|--------|----------------|-----------------|--------------------|-----------------|--------------------------------|------------------|---------------|--------------------------------|------------------------|
| K E R A L A                                |        |                |                 |                    | DISTRICT : THIR | UVANANTHAPU                    | RAM              | Logged in a   | s Dr Divya Sadas               | ivan                   |
| ZEN REQUEST LIST                           |        |                |                 |                    |                 |                                |                  |               |                                |                        |
| tizen Pending Requests                     | CITI   | ZEN PENDIN     | G REQUEST       | 5                  |                 |                                |                  |               |                                |                        |
| y Citizen Pending List                     |        |                | _               |                    |                 |                                |                  |               |                                |                        |
| nerate Districtwise Reports                | Filter | By Vaccinatio  | on Centre : Sel | lect               |                 | <ul> <li>Eligibilit</li> </ul> | y Group : Select | ~             | Search                         |                        |
| hedule Citizen Approval List               | Total  | Requests : 13  |                 |                    |                 |                                |                  |               |                                |                        |
| ployer Pending Requests                    | si     |                |                 |                    |                 |                                |                  |               | Preferred                      | COWIN                  |
| mployer Pending List                       | No.    | Requested Date | Pending Days    | Eligibility Group  | Name            | Year of Birth                  | Gender           | Mobile Number | Centre                         | Registration<br>Number |
| oyer wise Schedule Approval List           | 1      | 15/05/2021     | 17              | Comorbid           | Adarsh          | 1990                           | Malo             | 9188481512    | General Hospital               | 333333333333333        |
| loyee Schedule Approval List               |        | 15/05/2021     |                 | person             | 7 Kildi Sil     | 1550                           | marc             | 5100101512    | Trivandrum                     |                        |
| T DASHBOARD                                | 2      | 15/05/2021     | 17              | Comorbid<br>person | Arjun Chandran  | 1990                           | Male             | 9188481512    | General Hospital<br>Trivandrum | 666666666666           |
| Wise Scheduled Count<br>IEDULE VACCINATION | 3      | 16/05/2021     | 16              | Comorbid<br>person | Mahesh          | 1989                           | Male             | 9447082150    | Anad PHC                       | 878787787878           |
|                                            | 4      | 16/05/2021     | 16              | Comorbid<br>person | Mahes           | 1981                           | Male             | 9447082150    | Balaramapuram<br>PHC           | 767465736587           |
|                                            | 5      | 16/05/2021     | 16              | Comorbid<br>person | GOPI            | 1982                           | Male             | 9447791612    | Balaramapuram<br>PHC           | 41111111111            |
|                                            | 6      | 16/05/2021     | 16              | Comorbid<br>person | Mahesh          | 1978                           | Male             | 9447082150    | Amboori PHC                    | 666544676365           |
|                                            | 7      | 17/05/2021     | 15              | Comorbid<br>person | TesterA         | 1989                           | Male             | 9895822457    | Chalai UPHC                    | 11111111111            |
|                                            |        | 19/05/2021     | 13              | Comorbid           | Kumaralingam    | 1001                           | Malo             | 9447082150    | CDH                            | 353535454554           |

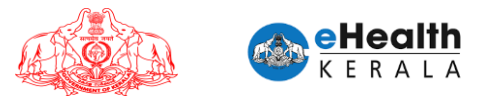

# 7.2 My Citizen Pending List

- > Preferred vaccination center is shown against each request.
- > Option to put requests on hold is removed.
- > Option to filter based on eligibility group is introduced.
- If eligibility group is "Going Abroad" documents can be viewed by clicking Open button which will have all 4 documents for verification.
- > Once verified mark the checklist and select approved and submit.

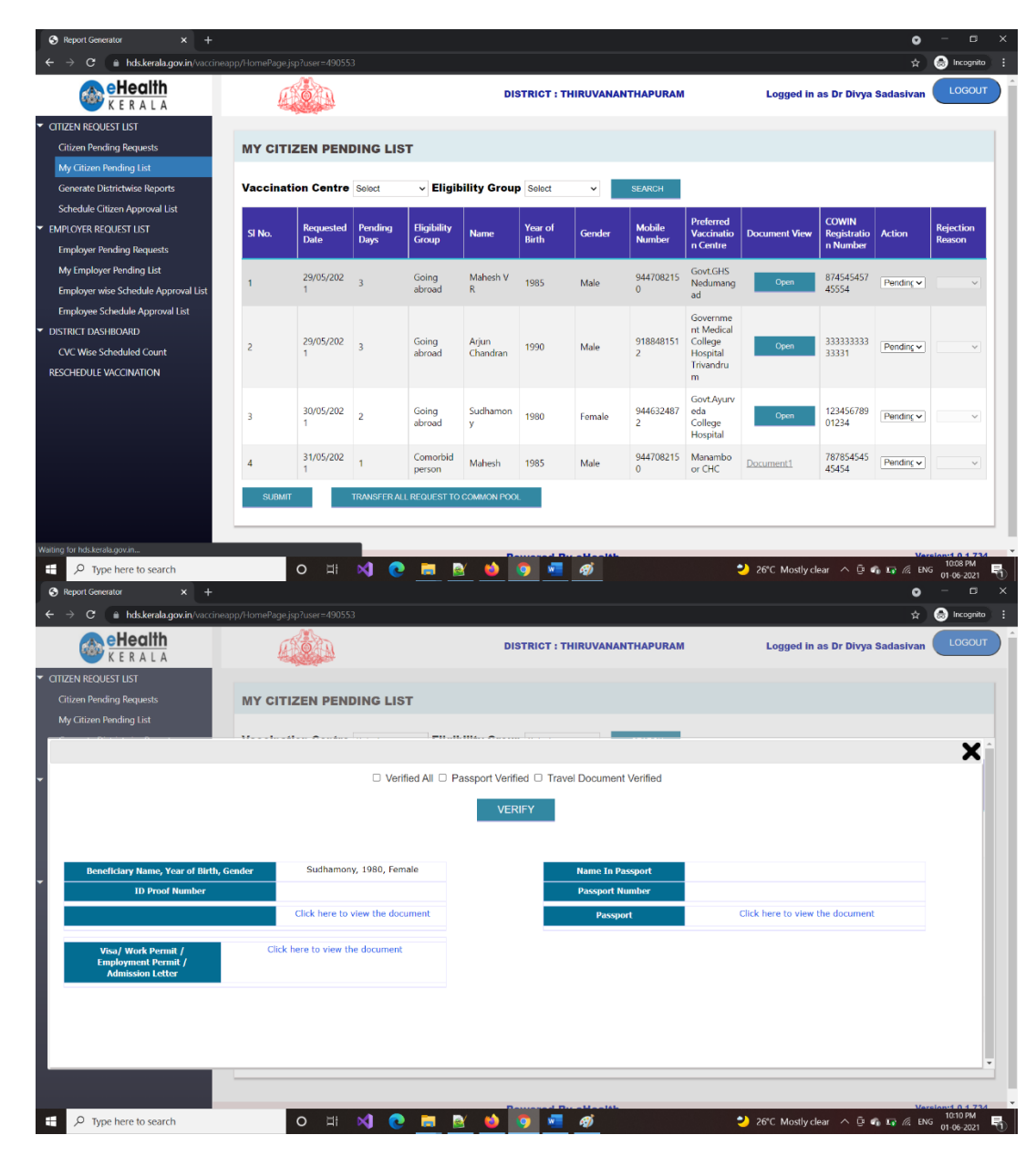

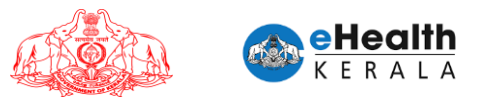

# 7.3 Schedule Citizen Approval List

- > Approved requests will be available in the schedule list.
- User can filter based on vaccination center.
- User can select multiple requests from the list and do bulk scheduling by selecting vaccination center, schedule date, timeslot and clicking "Schedule All Selected" button.

| S Report Generator × +               |         |                 |                    |                              |               |                |             |            |            |                 | 0                    |               |
|--------------------------------------|---------|-----------------|--------------------|------------------------------|---------------|----------------|-------------|------------|------------|-----------------|----------------------|---------------|
| ← → C ( a hds.kerala.gov.in/vaccinea | app/Hom | ePage.jsp?user= | 490553             |                              |               |                |             |            |            |                 | *                    | lncognito     |
| eHealth<br>KERALA                    |         |                 | Ð                  |                              | D             | ISTRICT : TH   | RUVANANTI   | APURAM     |            | Logged in a     | s Dr Divya Sadasivan | LOGOUT        |
| CITIZEN REQUEST LIST                 |         |                 |                    |                              |               |                |             |            |            |                 |                      |               |
| Citizen Pending Requests             | SC      | HEDULE C        | ITIZEN A           | PPROVAL                      | LIST          |                |             |            |            |                 |                      |               |
| My Citizen Pending List              |         | nnroved From    | n Date 01/05       | /2021 🛍 An                   | proved To D   | ata 01/06/2021 | 66          |            |            |                 |                      |               |
| Generate Districtwise Reports        |         |                 | Dute 0100          |                              |               |                |             |            |            |                 |                      |               |
| Schedule Citizen Approval List       | V       | accination C    | entre Select       | ✓ Eli                        | gibility Grou | Select         | ✓ SE        | ARCH       |            |                 |                      |               |
| EMPLOYER REQUEST LIST                |         | accination      | Select             | V Cebadula                   | d Data i      | т              | na Clat i   | Salact     | Number o   | f               | Otherto              | All Colorised |
| Employer Pending Requests            | C       | Centre          | Belea              | <ul> <li>Schedule</li> </ul> | d Date :      |                | ne slot :   | Select     | Bookings : |                 | Schedule             | All Selected  |
| My Employer Pending List             | SI      | Approved        | Eligibility        | Nama                         | Gondor        | Mobile         | Vaccination | Schedule   | Number Of  | Slot            | Chabur               |               |
| Employer wise Schedule Approval List | 0.      | Date            | Group              | INGINE                       | Gender        | Number         | Center      | Date       | Booking    | 5101            | Status               | -             |
| DISTRICT DASHBOARD                   |         |                 | Comorbid           |                              |               |                |             |            |            |                 |                      |               |
| CVC Wise Scheduled Count             | 1       | 15/05/2021      | person             | Mahesh                       | Male          | 9188481512     | General F 🗸 | 03/06/2021 | 0          | 9 AM to 1 🗸     | SCHEDULE             |               |
| RESCHEDULE VACCINATION               |         |                 | a                  |                              |               |                |             |            |            |                 |                      |               |
|                                      | 2       | 15/05/2021      | person             | Arya                         | Female        | 9188481512     | General F 🗸 |            | ]          | Select v        | SCHEDULE             |               |
|                                      |         |                 |                    |                              |               |                |             |            |            |                 |                      |               |
|                                      | 3       | 15/05/2021      | Comorbid<br>person | Vinod                        | Male          | 9188481512     | General F 🗸 |            |            | Select ~        | SCHEDULE             |               |
|                                      |         |                 |                    |                              |               |                |             |            |            |                 |                      |               |
|                                      | 4       | 15/05/2021      | Comorbid<br>person | Sarath                       | Male          | 9188481512     | General F 🗸 |            | ]          | Select v        | SCHEDULE             |               |
|                                      |         |                 |                    |                              |               |                |             |            |            |                 |                      |               |
|                                      | 5       | 17/05/2021      | Comorbid           | Abin                         | Male          | 9188481512     | General I v |            |            | Select v        | SCHEDULE             |               |
|                                      |         |                 | person             |                              |               |                |             |            |            |                 |                      |               |
| P Type here to search                |         | 0               | H 刘                | 📀 💼                          | <b>a b</b>    | 0              | ത്          |            | 2) 2       | 6°C Mostly clea | r ^ Q 🐔 🖬 🌾 ENG      | 10:11 PM      |

# 8. Reschedule Not-Administered Request

- If vaccination is not administered on schedule day, these can be rescheduled to another day using the reschedule option.
- > In this screen only the scheduled but not administered request will be listed.
- District team can select the date and get the list of not administered request and enter new date and center and reschedule.
- Rescheduled SMS will be sent to citizen.

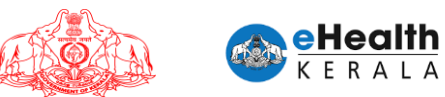

| S Report Generator × S Login              | in               |            | ×   🙆     | (3) WhatsApp | ×           | +            |              |              |            |                       |            |            | o -              | e ×     |
|-------------------------------------------|------------------|------------|-----------|--------------|-------------|--------------|--------------|--------------|------------|-----------------------|------------|------------|------------------|---------|
| ← → C 🔒 hds.kerala.gov.in/vaccineap       |                  |            | 190553    |              |             |              |              |              |            |                       |            |            | 🖈 🔒 Inco         | gnito 🚦 |
| e Health                                  |                  |            | Ì         |              |             | DISTRICT : 1 | HIRUVANANT   | HAPURAM      |            | Logged                | in as Dr D | ivya Sadas | ivan LOG         | IOUT    |
| <ul> <li>CITIZEN REQUEST LIST</li> </ul>  |                  |            |           |              |             |              |              |              |            |                       |            |            |                  |         |
| Citizen Pending Requests                  | RES              | CHEDULI    | VACC      | INATION      |             |              |              |              |            |                       |            |            |                  |         |
| My Citizen Pending List                   |                  |            |           |              |             |              |              |              |            |                       |            |            |                  |         |
| Generate Districtwise Reports             | Sche             | duled Date | 27/05/202 | 1 🛗          | Vaccinat    | ion centre   | Select 🗸     | Request T    | ype Select | ~                     | SEARC      | ж          |                  |         |
| Schedule Citizen Approval List            |                  |            |           |              |             |              |              |              |            |                       |            | _          |                  |         |
| <ul> <li>EMPLOYER REQUEST LIST</li> </ul> | Vaccin<br>Centre | ation      | Select    | ✓ Sched      | uled Date   | <b>#</b>     | Time Slot    | Select       | ~          | Number of<br>Bookings |            |            | Reschedule All S | elected |
| Employer Pending Requests                 | st               |            |           |              | COMPANY     | Eligibility  | Organization | Organization | Vaccinati  | Reschedu              |            | a.         |                  |         |
| My Employer Pending List                  |                  | Name       | Gender    | Mobile#      | COWIN#      | Group        |              | Name         | on Center  | le Date               | Booking#   | Slot       | Action           |         |
| Employer wise Schedule Approval List      | 1                | Mahesh VR  | м         | 9447082150   | 87111222111 | Individual   |              |              | CDH P 🗸    |                       |            | Select v   | RESCHEDULE       |         |
| Employee Schedule Approval List           |                  |            |           |              | 122         | Request      |              |              |            |                       |            |            |                  |         |
| <ul> <li>DISTRICT DASHBOARD</li> </ul>    | _                |            |           |              |             |              |              |              |            |                       |            |            |                  |         |
| CVC Wise Scheduled Count                  |                  |            |           |              |             |              |              |              |            |                       |            |            |                  |         |
| RESCHEDULE VACCINATION                    |                  |            |           |              |             |              |              |              |            |                       |            |            |                  |         |
|                                           |                  |            |           |              |             |              |              |              |            |                       |            |            |                  |         |
|                                           |                  |            |           |              |             |              |              |              |            |                       |            |            |                  |         |
|                                           |                  |            |           |              |             |              |              |              |            |                       |            |            |                  |         |
|                                           |                  |            |           |              |             |              |              |              |            |                       |            |            |                  |         |
|                                           |                  |            |           |              |             |              |              |              |            |                       |            |            |                  |         |
|                                           |                  |            |           |              |             |              |              |              |            |                       |            |            |                  |         |
|                                           |                  |            |           |              |             |              |              |              |            |                       |            |            |                  |         |
|                                           |                  |            |           |              |             |              |              |              |            |                       |            |            |                  |         |
| Type here to search                       |                  | 0          | ⊐i 🗙      | 1 💽 📑        | I 🔍 📫       | <b>o</b> Ø   | 4            |              | 2)         | 26°C Most             | v clear 🔨  | 0 G 🖬 d    | Version 1 0 1    | M 5     |

## 9. Generate Report

- > Existing reports are modified considering the eligibility type.
- Eligibility type ("Comorbid person" and "Frontline worker") will be shown in separate column.
- > Option to filter report based on eligibility type is introduced.
- > Option to export report to excel is introduced.

| K E R A L A                                    | A CAR                                | DISTRICT : ID                                 | UKKI Logged in as | Dr Suresh Varghese |
|------------------------------------------------|--------------------------------------|-----------------------------------------------|-------------------|--------------------|
| rch                                            |                                      |                                               |                   |                    |
| N REQUEST LIST                                 | GENERATE DISTRICTWISE REF            | ORTS                                          |                   |                    |
| en Pending Requests                            | Co-Morbidity 🗳 Frontline Workers 💆   |                                               |                   |                    |
| Citizen Pending List                           | Pequested From Date 01/05/2021       |                                               |                   |                    |
| edule Citizen Approval List                    | Requested To Date 21/05/2021         |                                               |                   |                    |
| IVEE REQUEST LIST                              |                                      |                                               |                   |                    |
| oloyee Pending Requests                        | Approved list waiting for scheduling | Scheduled list waiting to administer Rejected | d List            |                    |
| Employee Pending List                          | Total Approved List Total Sched      | led List Total Administered List              |                   |                    |
|                                                |                                      |                                               |                   |                    |
| oloyee Schedule Approval List                  |                                      |                                               |                   |                    |
| oloyee Schedule Approval List<br>CT DASHBOARD  |                                      |                                               |                   |                    |
| oloyee Schedule Approval List<br>ICT DASHBOARD |                                      |                                               |                   |                    |
| oloyee Schedule Approval List<br>ICT DASHBOARD |                                      |                                               |                   |                    |
| oloyee Schedule Approval List<br>ICT DASHBOARD |                                      |                                               |                   |                    |
| oloyee Schedule Approval List                  |                                      |                                               |                   |                    |
| oloyee Schedule Approval List<br>ICT DASHBOARD |                                      |                                               |                   |                    |
| Joyee Schedule Approval List                   |                                      |                                               |                   |                    |
| JROYEE Schedule Approval List                  |                                      |                                               |                   |                    |
| JRoyee Schedule Approval List<br>ICT DASHBOARD |                                      |                                               |                   |                    |
| JRoyee Schedule Approval List                  |                                      |                                               |                   |                    |
| Joyee Schedule Approval List                   |                                      |                                               |                   |                    |

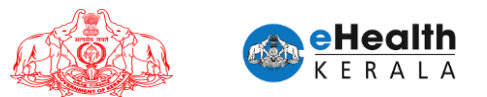

# **10. Directions Given To Employer**

- Each organization can deploy as many responsible 'Employers' for easy and effective submission of employees.
- > Employers can submit multiple batches of employee.
- It is the responsibility of the Employer (Government or Private) alone to ensure that the employees submitted under his / her registration are as per the existing orders and guidelines issued by Government from time to time.
- The Approver (Health Department) will be ensuring the authenticity of the Employer and will approve the list of employees submitted by him/her.

### **11.SMS Notifications**

- SMS will be sent to requested employer once request is approved or rejected by district health team.
- Once vaccination is scheduled SMS will be sent to individual employee mentioning vaccination center, date and timeslot.

## **12. Verification Done At Vaccination Center**

- > At vaccination center employee shall submit the following documents for verification
  - 1. SMS received regarding vaccination scheduling.
  - 2. ID proof to verify.
- Based on the verification spot registration will be done in COWIN and vaccinator will administer vaccine.

1

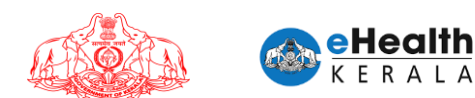

# USER MANUAL FOR COVID-19 VACCINATION CERTIFICATE REQUEST PROCESSOR

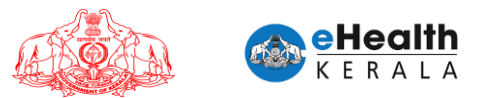

#### 1. Overview

Citizen going abroad who needs vaccination certificate from Government of Kerala can raise request through this new option. Citizens fill the request form and upload related documents and submit. These request forms will be verified by district team and approved or rejected. Approved certificate can be downloaded from portal.

#### 2. Process Flow

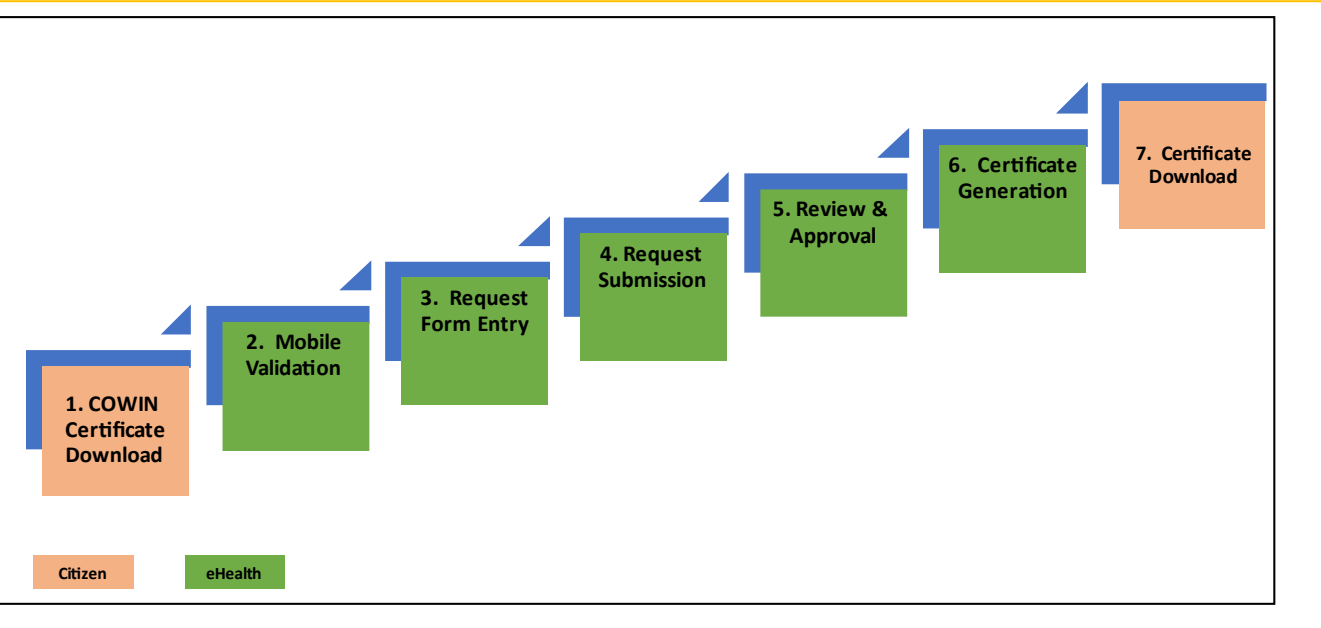

27 May 2021

eHealth Kerala

- 1. Citizen going abroad have to download the certificate from COWIN.
- 2. eHealth request form will be filled and required documents will be uploaded.
- 3. Citizen can select the dose against which certificate is required.
- 4. District team verify the documents and request details and approve or reject.
- 5. Certificate will be downloaded by citizen from portal.

**CERTIFICATE REQUEST PROCESS FLOW** 

eHealth

2

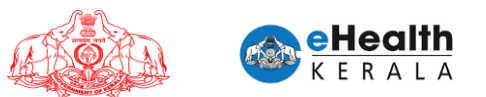

# 3. Login

 $\triangleright$ 

- 1. Type below URL in any browser in your computer or mobile. https://covid19.kerala.gov.in/vaccineapp/
- 2. Login page will be displayed.
- 3. Separate username and password will be given to certificate request review team in each district.
- 4. Enter your username and password.
- 5. Click "Login"

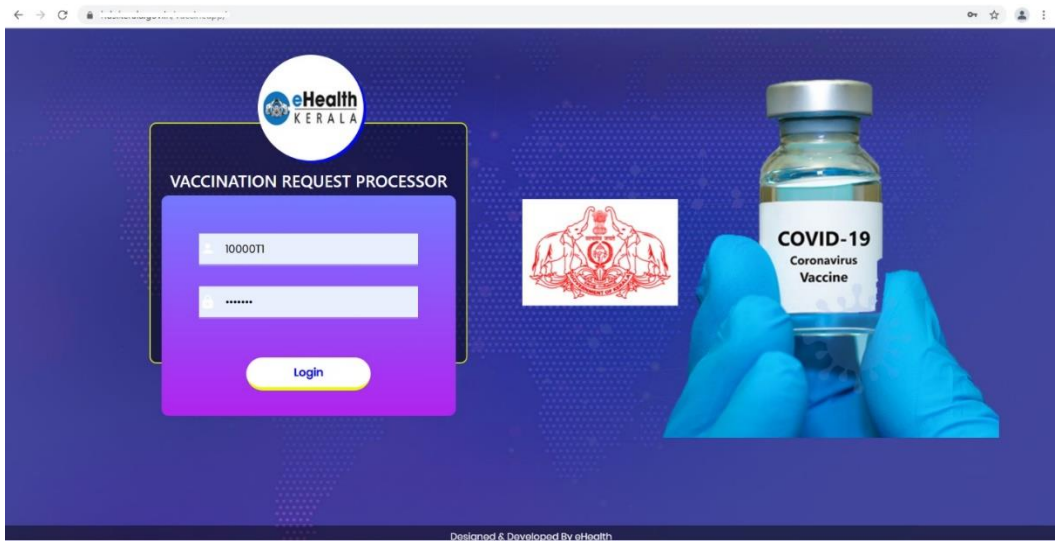

## 4. Pending Certificate Requests

- All vaccination certificate request coming to the distrcit will be listed in this common pool.
  - Each user can add the requests to their "My Certificate Pending List" screen.

| S Covid Vaccine Booking Request X S Repo | ort Genera | tor ×          | +              |               |        |                    |                     |                   | • -             | 0 X       |
|------------------------------------------|------------|----------------|----------------|---------------|--------|--------------------|---------------------|-------------------|-----------------|-----------|
| ← → C 🔒 hds.kerala.gov.in/vaccineap      |            |                |                |               |        |                    |                     |                   | ☆ 🌚 II          | cognito 🚦 |
| elealth<br>KERALA                        |            |                |                |               | DI     | ISTRICT : THIRUVAN | ANTHAPURAM          | Logged in         | as Harl 💽       | осоит     |
| VACCINE CERTIFICATE                      |            |                |                |               |        |                    |                     |                   |                 |           |
| Pending Certificate Requests             | PEN        | DING CERTIFIC  | ATE REQUESTS   |               |        |                    |                     |                   |                 |           |
| My Certificate Pending List              | e          |                |                |               |        |                    | Courin Registration |                   |                 | -         |
| CERTIFICATE REQUEST STATISTICS           | No.        | Requested Date | Name           | Year of Birth | Gender | Mobile Number      | Number              | Cowin Id Type     | Email           |           |
|                                          | 1          | 01/06/2021     | Mahesh         | 1982          | Male   | 9447082150         | 9447082150321       | Driving License   | mahesh_vr@<br>m | yahoo.co  |
|                                          | z          | 01/06/2021     | Mahesh         | 1973          | Male   | 9447082150         | 94470821506789      | Passport          |                 |           |
|                                          | 3          | 01/06/2021     | Arjun Chandran | 1990          | Male   | 9188481512         | 222222222222222     | Driving License   |                 | _         |
|                                          |            |                |                |               |        |                    |                     |                   |                 |           |
| E $P$ Type here to search                |            | O Hł           | 刘 💽 🚍          | 🖹 单 🧿         | Ø      |                    | 28°C Mostly         | clear \land 🗄 🖨 🖬 | (7:4)           | -2021     |

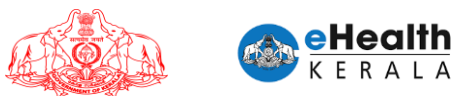

# 5. My Certificate Pending List

 $\succ$  User can open each request and verify the uploaded documents with request information's.

- > Dose information is added against each request.
- Following verifications to be done:
  - $\circ~$  Verify whether submitted information is matching with Cowin Certificate.
  - $\circ$  Verify the submitted information is matching with Passport details.

• Verify the passport, visa validity, other supporting documents like Admission Letter from a Foreign University, Offer Letter, Work Permit, Employment Letter, Permanent Residency Certificate etc. of foreign countries.

➢ Once verified and found OK, the user can mark "ID proof matched", "Name matched", "Age matched".

After these three are marked only then status can be selected as approved.

➢ User can select the status in the action column dropdown. This will have option to "Approve", "Reject", "Pending".

Notification SMS will be sent to requested citizen.

> All pending requests that is allocated for a user can be moved back to common pool by clicking "Transfer All Requests To Common Pool". You can either submit all applications with updated status or transfer all application back to main list.

| S Covid Vaccine Booking Request × S Repo               | ort General | or >             | < +                                      |               |                            |        |                |                                 |              |                            | • - • ×         |
|--------------------------------------------------------|-------------|------------------|------------------------------------------|---------------|----------------------------|--------|----------------|---------------------------------|--------------|----------------------------|-----------------|
| ← → C 🌲 hds.kerala.gov.in/vaccineap                    |             | Page.jsp?user=10 |                                          |               |                            |        |                |                                 |              |                            | 🔄 🌐 Incognito 🚦 |
| eHealth<br>KERALA                                      |             |                  |                                          |               |                            | DIS    | TRICT : THIRUV | ANANTHAPURA                     | м            | Logged in as               | Hari            |
| ▼ VACCINE CERTIFICATE                                  |             |                  |                                          |               |                            |        |                |                                 |              |                            |                 |
| Pending Certificate Requests                           | MYO         | ERTIFICATE       | PENDING L                                | IST           |                            |        |                |                                 |              |                            |                 |
| Districtivise Report<br>CERTIFICATE REQUEST STATISTICS | SI<br>No.   | Requested Date   | Name                                     | Year of Birth | Age<br>(As on 01/ 01/2021) | Gender | Mobile Number  | Cowin<br>Registration<br>Number | Dose         | Email                      | Action          |
|                                                        | 1           | 27/05/2021       | JAMES BOND                               | 1989          | 32                         | Male   | 9447791612     | 555222222222<br>2               | Dose 1       | saarth.msi@yah<br>oo.co.in | Open<br>Request |
|                                                        | 2           | 28/05/2021       | DORA                                     | 1999          | 22                         | Female | 9447791612     | 1250000000000<br>0              | Dose 1       | sarath@gmail.c<br>om       | Open<br>Request |
|                                                        | 3           | 28/05/2021       | TVM user                                 | 1965          | 56                         | Female | 8129099108     | 1444555565656<br>7              | Dose 1       | dia@gmail.com              | Open<br>Request |
|                                                        | 4           | 28/05/2021       | Jayalatha<br>Challithodi<br>Puthurkattil | 1970          | 51                         | Female | 9188481512     | 999999999999999<br>1            | Dose 1       | jayaCP@gmail.c<br>om       | Open<br>Request |
|                                                        | 5           | 28/05/2021       | Jayalatha<br>Challithodi<br>Puthurkattil | 1970          | 51                         | Female | 9188481512     | 999999999999999<br>7            | Dose 1       | jayaCP@gmail.c<br>om       | Open<br>Request |
|                                                        | 6           | 30/05/2021       | Mahesh V R                               | 1985          | 36                         | Male   | 9447082150     | 9447082150215                   | Dose 1       | mahesh_vr@yah<br>oo.com    | Open<br>Request |
|                                                        | 7           | 30/05/2021       | Mahesh V R                               | 1985          | 36                         | Male   | 9447082150     | 9447082150216                   | Dose 1       |                            | Open<br>Request |
| Type here to search                                    |             | O H              | 🛛 🔇                                      | <b>a</b> 🛃    | 单 🧿 🛷                      |        |                | 28°C                            | Mostly clear | ∧ @ <b>≏ ⊡</b> //          | ENG 01-06-2021  |

Renamed age as year of birth

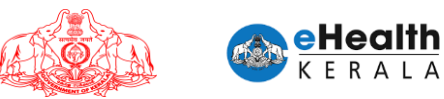

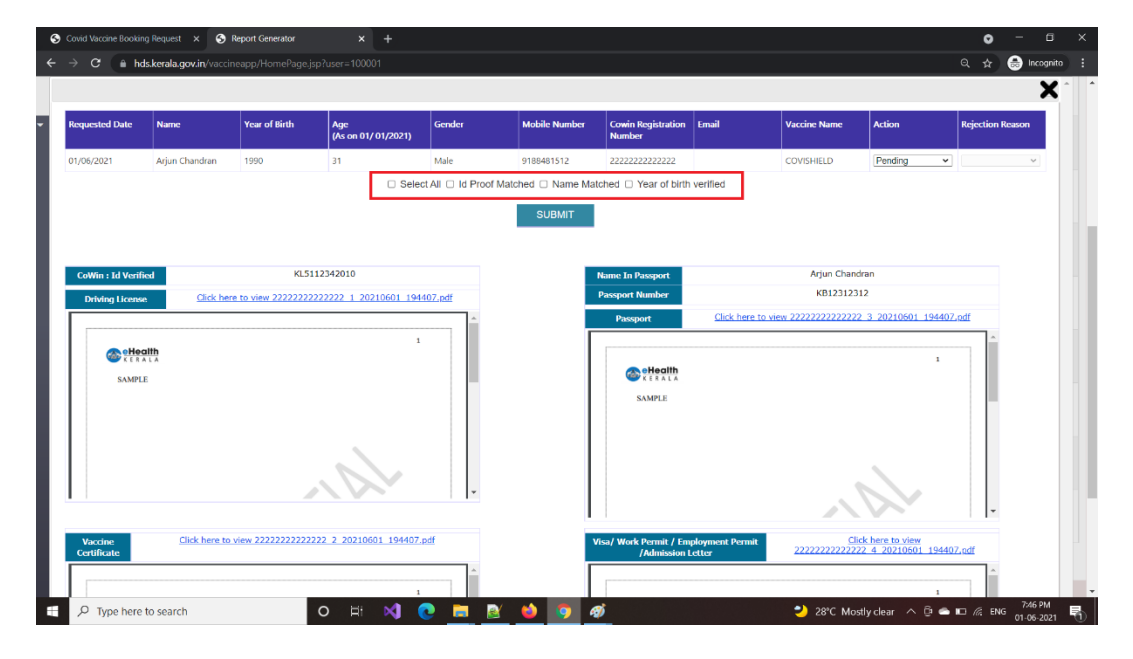

# 6. Generate Report

- > Option to generate requested date wise report is available.
- > Dashboard to analyze total request received and status wise count is available.

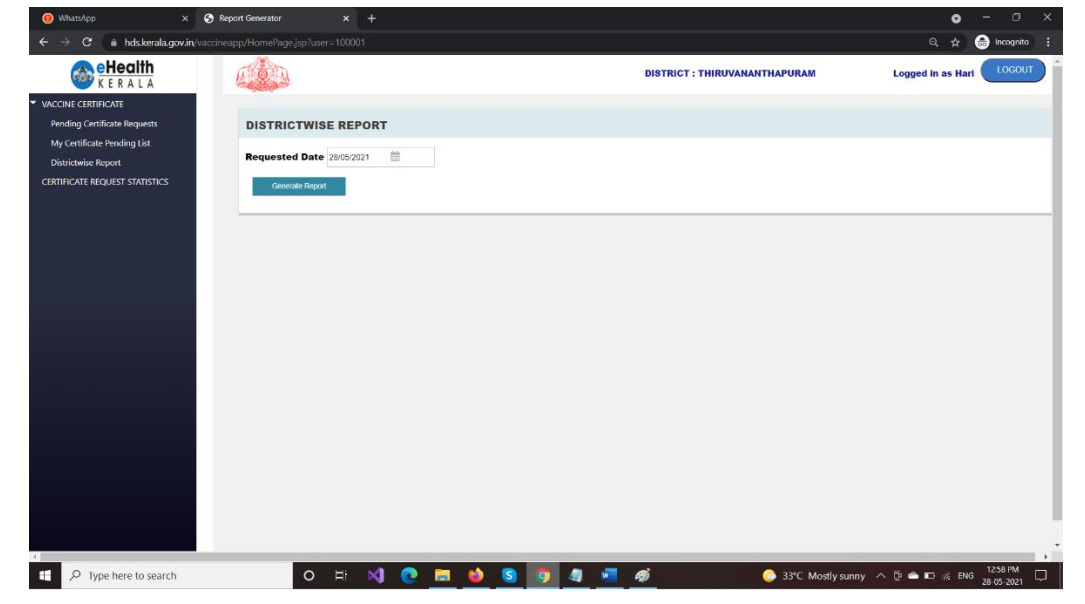

| WhatsApp ×                                                                     | Report Generator     x +                       |                               |                   |
|--------------------------------------------------------------------------------|------------------------------------------------|-------------------------------|-------------------|
| eHealth<br>K E R A L A                                                         | Comercipy Homercipy expression                 | DISTRICT : THIRUVANANTHAPURAM | Logged in as Hari |
| VACCINE CERTIFICATE Pending Certificate Requests                               | CERTIFICATE REQUEST STATISTICS                 |                               |                   |
| Wy Certificate Fending List Districtwise Report CERTIFICATE REQUEST STATISTICS | Total Requests ()<br>Pending ()<br>Approved () |                               |                   |
|                                                                                | Rejected O                                     |                               |                   |
|                                                                                |                                                |                               |                   |
|                                                                                |                                                |                               |                   |
|                                                                                |                                                |                               |                   |
|                                                                                |                                                |                               |                   |

# 7. SMS Notifications

SMS will be sent to requested citizen once request is approved or rejected by district health team.

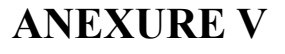

1

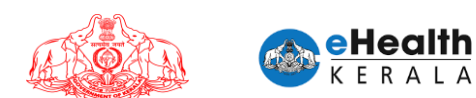

# USER MANUAL FOR VACCINATION CENTER STAFF

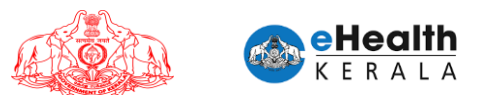

#### 1. Overview

Each vaccination center will be provided an access to eHealth vaccination portal. List of scheduled citizens for the day will be provided. Staffs at vaccination center verify the SMS, ID card and other documents presented by citizen with the eHealth scheduled list. Once verified spot registration must be done in COWIN and vaccine is administered. Administration marking must be done in both COWIN and eHealth.

#### 2. Vaccine Administration Screen

- > By default, current date will be selected.
- > Date can be changed to previous and future date and view scheduled list.
- > Administer marking will be available only on current date.
- > Eligibility group, organization details can also be viewed for verification.
- > Option to enter administered vaccine name while administer marking is introduced.

| ATION CENTER<br>rate Report | Schedu | led Date 01/08/2 | 2021          |        | SEARCH           |                                 |                     |                       |                                     |                         |                         |                     |
|-----------------------------|--------|------------------|---------------|--------|------------------|---------------------------------|---------------------|-----------------------|-------------------------------------|-------------------------|-------------------------|---------------------|
|                             |        |                  |               |        |                  | Click her                       | re for user i       | manual                |                                     | [                       |                         |                     |
|                             | SI No. | Scheduled Date   | Name          | Gender | Mobile<br>Number | COWIN<br>Registration<br>Number | Request<br>Type     | Organizatio<br>n Type | Organizatio<br>ns                   | Organizatio<br>n Name   | Administered<br>Vaccine | Aark Administration |
|                             | 1      | 01/06/2021       | DUP Ajitha S  | Female | 9495981763       | 10779900000005                  | Frontline<br>worker | Government            | Ward Health<br>members              | FHC<br>Balaramapu<br>am | Covishield ~            | Administer          |
|                             | 2      | 01/06/2021       | Akhil Raj S S | Male   | 9495981763       | 19575200000288                  | Frontline<br>worker | Private               | Beverages<br>Corporation<br>workers | Hotel Silver<br>Star    | Covishield 🗸            | Administer          |
|                             | 3      | 01/06/2021       | Anandhvally   | Female | 9495981763       | 10575100000095                  | Frontline<br>worker | Private               | Petrol Pump<br>Workers              | Networkz<br>Systems     | Covishield 🗸            | Administer          |
|                             | 4      | 01/06/2021       | ZEENATH       | Female | 9447791612       | 7470000000002                   | Frontline<br>worker | Private               | Petrol Pump<br>Workers              | Networkz<br>Systems     | Covishield ~            | Administer          |
|                             |        |                  |               |        |                  |                                 |                     |                       |                                     |                         |                         |                     |
|                             |        |                  |               |        |                  |                                 |                     |                       |                                     |                         |                         |                     |
|                             |        |                  |               |        |                  |                                 |                     |                       |                                     |                         |                         |                     |

| CINATION CENTER<br>Generate Report |        |                |                           |        |                  |                                 |                       | DISTRICT              | T: KANNUR                           |                       | Logged in as            | s Dr Mohan       |
|------------------------------------|--------|----------------|---------------------------|--------|------------------|---------------------------------|-----------------------|-----------------------|-------------------------------------|-----------------------|-------------------------|------------------|
|                                    | Schedu | led Date 30/05 | 2021                      |        | SEARCH           | Click he                        | re for user           | manual                |                                     |                       |                         |                  |
|                                    | SI No. | Scheduled Date | Name                      | Gender | Mobile<br>Number | COWIN<br>Registration<br>Number | Request<br>Type       | Organizatio<br>n Type | Organizatio<br>ns                   | Organizatio<br>n Name | Administered<br>Vaccine | Mark Administra  |
|                                    | 1      | 30/05/2021     | GOING ABROAD              | Male   | 9447791612       | 10576000000044                  | Individual<br>Request |                       |                                     |                       | Not<br>Administered     | Not Administered |
|                                    | 2      | 30/05/2021     | Lintta Renjith R          | Female | 9495981763       | 10575100000457                  | Frontline<br>worker   | Private               | Beverages<br>Corporation<br>workers | Hotel Silver<br>Star  | Not<br>Administered     | Not Administered |
|                                    | 3      | 30/05/2021     | V Vijayakumaran<br>Pillai | Male   | 9495981763       | 10575100000458                  | Frontline<br>worker   | Private               | Beverages<br>Corporation<br>workers | Hotel Silver<br>Star  | Not<br>Administered     | Not Administered |
|                                    |        |                |                           |        |                  |                                 |                       |                       |                                     |                       |                         |                  |
|                                    |        |                |                           |        |                  |                                 |                       |                       |                                     |                       |                         |                  |

## 3. Report Generation Screen

- > Option to generate the vaccine administered list I available.
- > Date range can be given and report can be generated or exported to excel.

| S Report Generator X                   | https://hds.kerala.gov.in/vaccine × +                             |                   | • - • ×                                   |
|----------------------------------------|-------------------------------------------------------------------|-------------------|-------------------------------------------|
| ← → C ()                               |                                                                   |                   | 🖈 😞 Incognito 🗄                           |
| e Health<br>KERALA                     | A COM                                                             | DISTRICT : KANNUR | Logged in as Dr Mohan                     |
| Q Search                               |                                                                   |                   |                                           |
| <ul> <li>VACCINATION CENTER</li> </ul> | GENERATE REPORT                                                   |                   |                                           |
| Generate Report                        | From Date         01/05/2021           To Date         22/05/2021 |                   |                                           |
|                                        | Generate Administered Report Generate Excel Report                |                   |                                           |
|                                        |                                                                   |                   |                                           |
|                                        |                                                                   |                   |                                           |
|                                        |                                                                   |                   |                                           |
|                                        |                                                                   |                   |                                           |
|                                        |                                                                   |                   |                                           |
|                                        |                                                                   |                   |                                           |
|                                        |                                                                   |                   |                                           |
|                                        |                                                                   |                   |                                           |
| P Type here to search                  | o H 📢 💽 🖬 📦 S                                                     | 🖻 💶 🧿 🛷 🛛 🔶       | 34°C Light rain ∧ @ ♠ 10 % ENG 22-05-2021 |